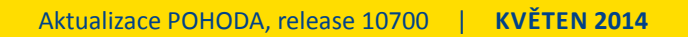

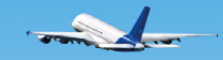

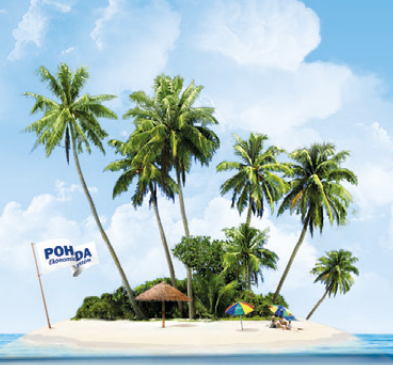

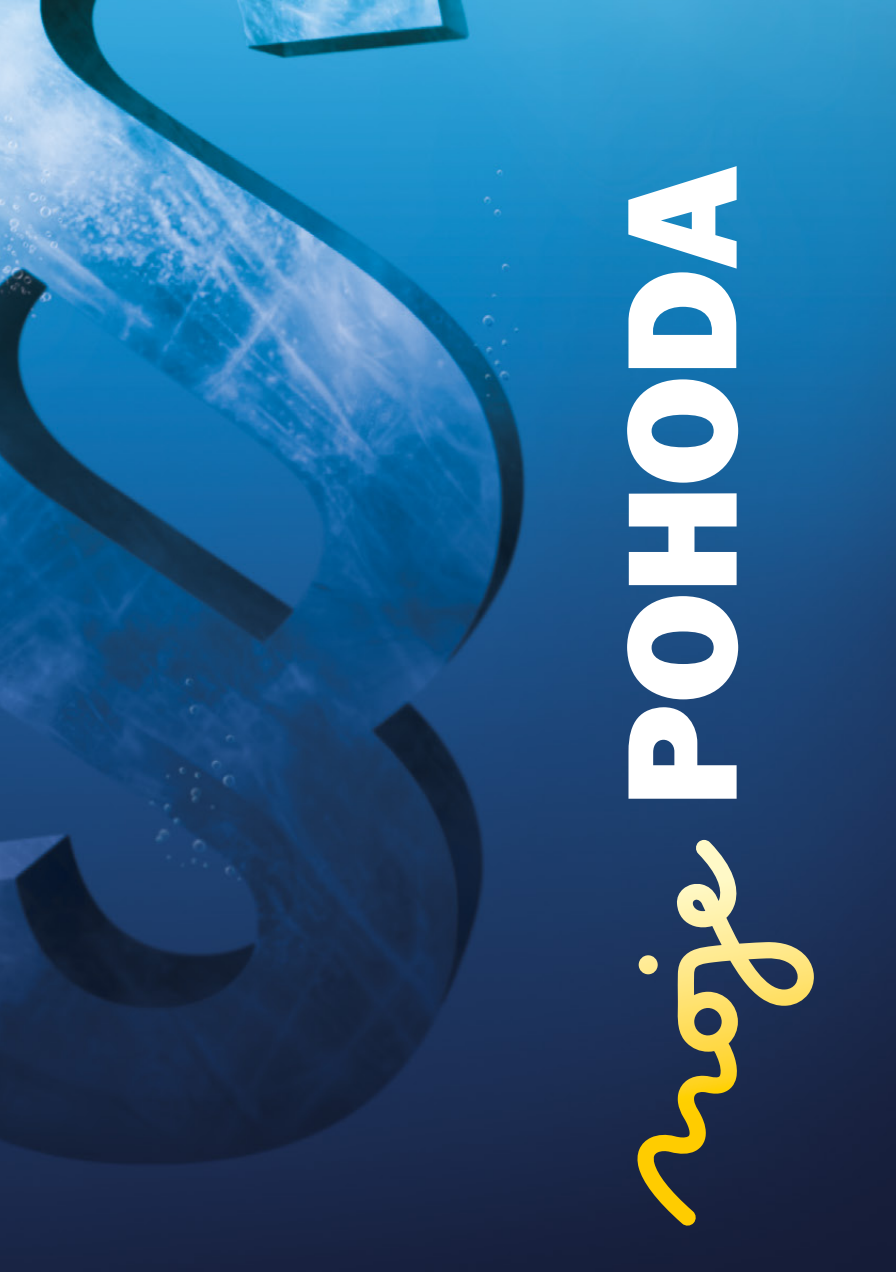

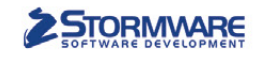

**PAMICA** 

PAMICASQL

Mini do 20 zaměstnanců M50 do 50 zaměstnanců

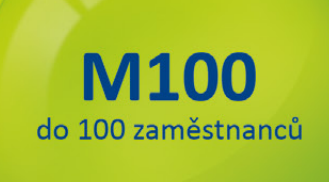

# STORMWARE PANICA Personalistika a mzdy

Max pro neomezený počet zaměstnanců M200 do 200 zaměstanců

## Komplexní zpracování personální a mzdové agendy

- řízení lidských zdrojů i pohodlné zpracování mezd
- více pracovních poměrů jednoho zaměstnance
- rovnoměrné, nerovnoměrné i turnusové rozvrhy
- řada automatických funkcí pro mzdovou oblast
- aktuální formuláře, praktické kontrolní sestavy
- elektronická komunikace s úřady i bankou
- upozorňování na pracovněprávní povinnosti a vlastní upomínky

Vyzkoušejte program PAMICA Objednejte si CD s demoverzí zdarma Volejte 800 178 278

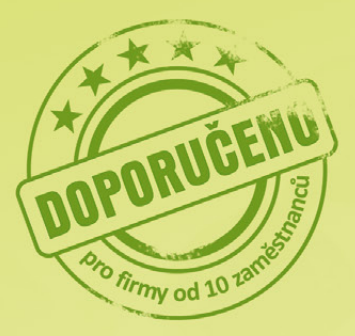

www.pamica.cz

### **OBSAH**

- 2 Novinky ve verzi Květen 2014
- 12 Nechte si přes léto vyladit POHODU
- 13 Víte, že ...
- 14 Je ten pravý čas pro výkonnější POHODU

.....

- 17 Máte zálusk na něco speciálního?
- **18** Aktualizace přes internet je to, co chcete nejvíce
- **20** Nový a ojetý automobil v DPH

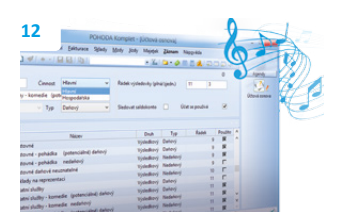

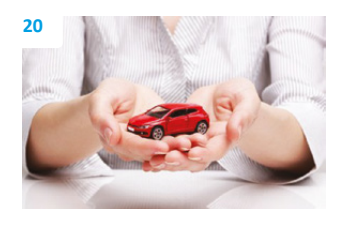

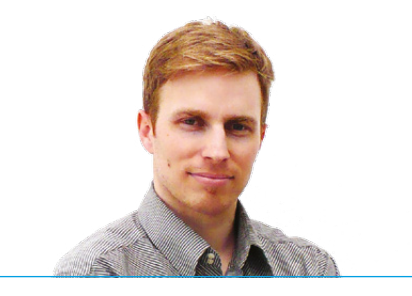

 Tomáš Prchal
 marketingový manažer

 STORMWARE s. r. o.

#### Vážený zákazníku,

určitě se shodneme na tom, že je důležité mít nejen kvalitní program, ale umět také maximálně využívat jeho možnosti. Proto jsme pro Vás připravili několik speciálních akcí a nabídek, které Vám s tímto pomohou.

Koncem června končí akce, kdy je za zvýhodněných podmínek možné přejít na vyšší řadu POHODA SQL nebo POHODA E1. Tato nabídka se vztahuje i na rozšíření licencí a na řešení POHODA Business Intelligence. Pokud tedy uvažujete o bezpečnějším a výkonnějším řešení programu POHODA či jeho rozšíření o další licence, neváhejte a využijte této ojedinělé šance.

Když něco končí, něco nového zároveň i začíná, a tak jsme pro Vás připravili ještě jednu akci, tentokrát s názvem "Nechte si přes léto vyladit program POHODA". Využijte za zvýhodněnou cenu služeb našich odborných specialistů, kteří Vám pomohou především zefektivnit a zjednodušit práci ve Vaší POHODĚ. Akce poběží od 1. června do 31. srpna. Objednávat se můžete ale už dnes. Více informací najdete uvnitř časopisu.

V současné době jsme také uvolnili novou verzi programu POHODA Květen 2014, release 10700, kterou si Váš program v rámci automatické aktualizace patrně již sám nainstaloval. Hned po spuštění programu POHODA můžete vyzkoušet jednu z květnových novinek – připravili jsme pro Vás nová barevná provedení informační plochy. Vyberte si to, ve kterém se Vám bude nejlépe pracovat. Rozhodovat se můžete mezi čtyřmi barevnými variantami.

Potřebujete jednou za čas okamžitě vyhodnotit své zakázky? Pak Vás bude určitě zajímat, že jsme přidali do programu POHODA novou záložku, díky které získáte informace o ziskovosti zakázek během krátké chvilky. Také jsme vylepšili výpočet cen zásob ve skladech. Nová funkce Vám odteď umožní zafixovat u prodejních cen ať už částku, marži, nebo procentní slevu. Přibyla také možnost odevzdávat elektronicky Přehled o platbě pojistného jednotlivým zdravotním pojišťovnám. Novinek je však daleko více, jejich kompletní popis začíná hned na další stránce.

Novinky v programu nejsou zdaleka vším, co Vám květnové vydání našeho časopisu přináší. Doufám, že jsme i tentokrát připravili zajímavý obsah a dobře si počtete.

Přeji Vám spoustu inspirativních dnů. Buďte v pohodě.

Moje POHODA

STORMWARE s. r. o., Za Prachárnou 45, 586 01 Jihlava, tel.: 567 112 612, info@stormware.cz, www.stormware.cz foto | archiv STORMWARE

# Novinky ve verzi Květen 2014

# INFORMAČNÍ PLOCHA

novinka POHODA si pro Vás připravila jednu designovou novinku. Nyní si můžete zvolit, jakou barvu informační plochy chcete používat.

Jak? Barevné schéma můžete přepnout přímo na informační ploše, a to stiskem pravého tlačítka myši, kde vyberte možnost **Barevné** schéma. Můžete volit z těchto možností: Moderní, Světlé (výchozí), Šedé a Tmavé.

Další možností je uživatelské schéma, které můžete vytvořit pomocí vlastního souboru CSS stylu. Vytvoření vlastního stylu je podrobněji popsáno v nápovědě programu POHODA.

novinka Pokud máte v systému POHODA zapnutou podrobnou informační plochu se záložkami, uvidíte, že nově přibyly údaje o počtu nevyřízených přijatých objednávek, reklamací a vystavených nabídek.

V sekci **Ostatní** na záložce **Ekonomické** údaje najdete informace o celkovém počtu nevyřízených objednávek rozdělených do několika kategorií: **Vyřídit dnes, Vyřídit do 7 dnů** a **Ostatní nevyřízené**. Informační plocha Vám také ukáže množství nevyřízených reklamací a nevyřízených nabídek.

# ÚČETNICTVÍ A FAKTURACE

novinka Účtujete-li v daňové evidenci, má pro Vás POHODA novou funkci pro práci s přeplatky. Možná, že ji už znáte z účetních jednotek typu účetnictví, kde tato funkce uživatelům programu POHODA už nějaký čas pomáhá.

Pokud chcete v účetní jednotce typu daňová evidence pracovat s přeplatky, zatrhněte novou volbu **Automatizovat práci s přeplatky** v agendě **Globální nastavení/Přeplatky**. Zatrhnutí umožní evidenci přeplatků v české měně v agendě **Banka**.

Jak? Při likvidaci pohledávek a závazků pak POHODA umožní provést úhradu ve vyšší hodnotě, než je zadaná faktura. Rozdíl mezi hodnotou faktury a skutečnou úhradou je evidován v agendě **Banka** na záložce **Položky dokladu** jako přeplatek. Na hodnotu velkého přeplatku se automaticky vytvoří ostatní závazek, resp. pohledávka.

jak? Zaúčtování přeplatků se provede podle předkontací nastavených v agendě Globální nastavení/Přeplatky.

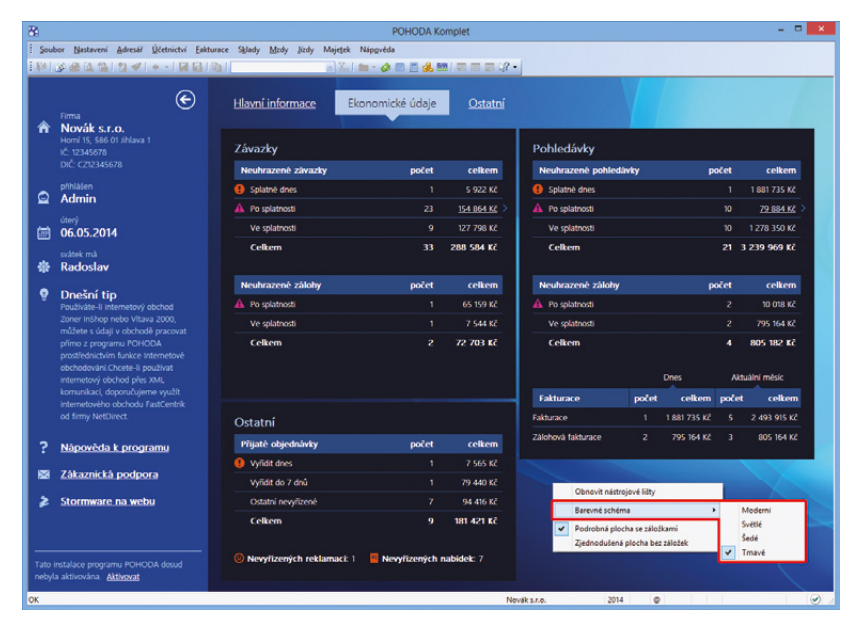

Vyberte si vzhled programu POHODA, který se Vám líbí nejvíce. Stačí na informační ploše rozkliknout pravým tlačítkem myši nabídku a rozhodnout se pro jednu ze čtyř možností barevného schématu.

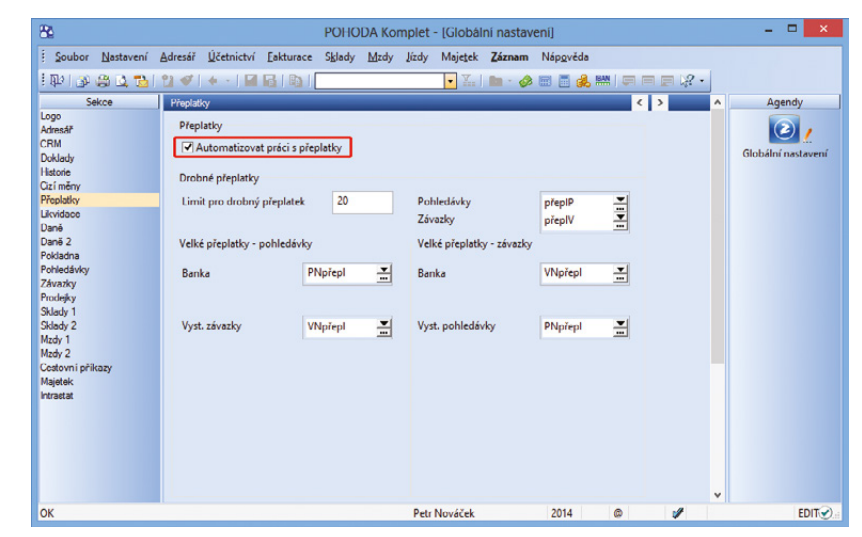

Chcete v daňové evidenci pracovat s přeplatky? Pak zatrhněte volbu Automatizovat práci s přeplatky. Najdete ji v globálním nastavení.

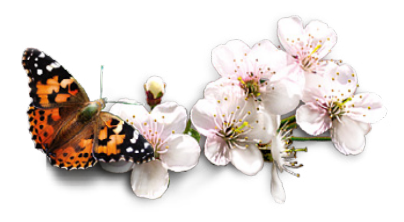

#### novinka Pracujete se zakázkami a nechcete, aby se již uzavřená zakázka přenesla datovou uzávěrkou do dalšího roku? POHODA má pro Vás řešení v podobě nové volby.

jak? Vová volba Uzavřené zakázky nepřevádět datovou uzávěrkou je implicitně zatržena v agendě Globální nastavení v sekci Doklady. Necháte-li ji tak, veškeré zakázky, které mají uveden stav uzavřená, se po datové uzávěrce nepřenesou do následujícího účetního období. Jedinou výjimkou je přenos uzavřených zakázek, které jsou zadány na dokladu a datovou uzávěrkou překlopeny do dalšího období (jde například o neuhrazené doklady).

Pokud bude například v agendě **Uživatelské** nastavení v části **Ostatní** doplněna uzavřená zakázka a uděláte datovou uzávěrku, při které se nepřenese žádný doklad do dalšího roku, tak v následujícím roce v tomto poli POHODA údaj odstraní. Stejně to funguje i v agendách **Adresář** a **Události** a u vytvořených šablon přenesených do dalšího roku.

**novinka C**ajímavou novinku přináší POHODA pro Vás, kdo členíte své doklady na zakázky a potřebujete bez čekání vyhodnotit jejich ziskovost. Jistě přivítáte novou záložku, která toto umí.

jak? Vová záložka Vyhodnocení zakázky se nachází v agendě Zakázky. Po otevření záložky se zobrazí seznam dokladů, resp. položek, které obsahují konkrétní zakázku v hlavičce nebo položkách dokladu. Načtené položky jsou seřazeny podle zdrojových agend, a to v pořadí nejprve podle výnosů a poté podle nákladů. Zda je zakázka zisková, nebo naopak prodělečná, rychle zjistíte ze stavového řádku, kde vidíte celkový součet výnosů, nákladů a vypočtený zisk.

Do výnosů se načítají doklady z agend Vydané faktury, Ostatní pohledávky, Prodejky a Pokladna (Příjem). Prodejní cena (výnos) se načítá přímo z formuláře, případně ze záložky dokladu ze sloupce Částka. Do nákladů se načítají doklady z agend Přijaté faktury, Ostatní závazky a Pokladna (Výdaj). Nákupní cena (náklad) se u textových položek převezme také z dokladu stejně jako prodejní cena. Z přijatých faktur a výdajových pokladních dokladů se vylučují skladové položky a textové položky s vazbou na agendu Příjemky. Do nákladů také vstupují skladové výdeje ve vážené nákupní ceně.

jak? Jednotlivé doklady otevřete dvojklikem myší na zobrazené řádky nebo pomocí povelu **Otevřít**, který se objeví po stisku pravého tlačítka myši.

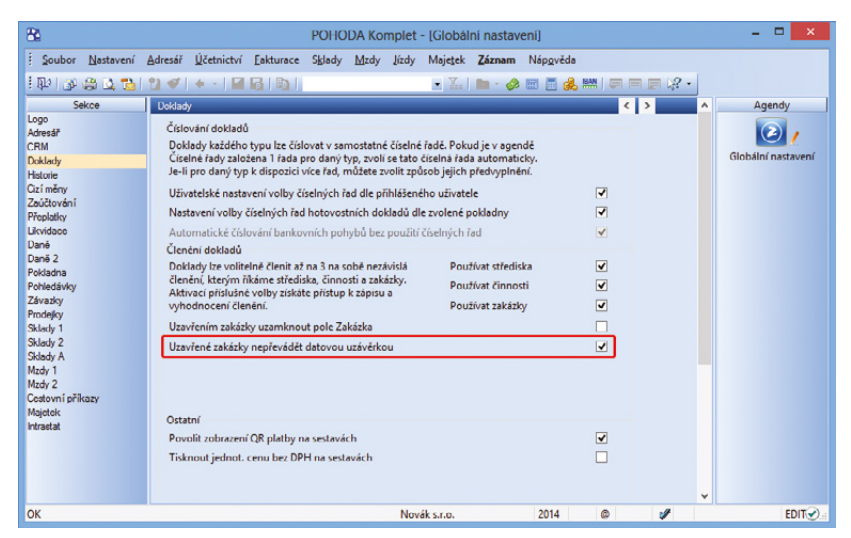

Pokud zatrhnete v agendě Globální nastavení tuto volbu, budete vědět, že se již uzavřená zakázka nepřenese datovou uzávěrkou do příštího roku.

| 8          |                  |                          |                |                       |                 |            | POHODA          | Komplet - [Z      | akázky]             |           |       |           |           |   | - 🗆 🗙   |
|------------|------------------|--------------------------|----------------|-----------------------|-----------------|------------|-----------------|-------------------|---------------------|-----------|-------|-----------|-----------|---|---------|
| Sou        | bor <u>N</u> ast | avení <u>A</u> dresář (  | Účetnictví E   | akturace S <u>B</u> A | ady Mady J      | izdy Maje  | tek Záznam I    | Nápgvéda          |                     |           |       |           |           |   |         |
| <u>ا</u> د | * 8 1            | 1 12 1 1 1               | • • I 🖬 🖬      | 1 Call                |                 | -          | la 💿 • 🔗 🛙      |                   |                     |           |       |           |           |   |         |
| Zaká       | izka             |                          |                |                       | Terminy         |            |                 | Adresa            |                     |           | 0     |           |           |   | Agendy  |
| Čisle      | D                | 14Zak00002               | ㅋ              |                       | Plánované zi    | hliení     | 10.05.2014      | Firma 😵           | ACO nábytkové prvko | 5.6.0.    | -     |           |           |   | 1       |
|            |                  |                          |                |                       | Plánované p     | ledání     | 28.07.2014      | Jméno             | Michal Dolejší      |           | -     |           |           |   |         |
|            |                  |                          |                |                       | Zahājení zak    | izky       | 15.05.2014 🗸    | Ulice             | Jana Nerudy 6       |           |       |           |           |   | Lakazky |
| Názi       | ev               | Dodávka vybaven          | í pro školy    |                       | Předání zaká    | sky        | 29.07.2014 🗸    | Obec              | 745 01 Opava 1      |           | -     |           |           |   |         |
| Odp        | . osoba          | Adámek Jiň               | -              | 1                     | Záruka          |            | · · · ·         | IČ / <u>DIČ</u> 😣 | 55967724 CZ5596     | 7724      | -     |           |           |   |         |
|            |                  |                          | -              | 1                     |                 |            |                 | 1                 | adresa ( dodaci adr | 158       |       |           |           |   |         |
| Stav       |                  | Uzavřená                 | ~              |                       |                 |            |                 |                   |                     |           |       |           |           |   |         |
|            | -                |                          | 1              | 1                     |                 |            | 1.0.0           |                   |                     |           |       |           |           |   |         |
| •          | Y Vyt            | nodnoceni zakazky        | O Doklady      | Udalosti              | Dokumenty       | Histor     | e záznamu 🚹 P   | oznámky           |                     |           |       |           |           |   |         |
| 1          | 27.05.14         | Agenos<br>Vodané faktury | 140100007      | liff Ratula           | rma             | HEV21      | Hi-Fi souprava  | SONY              | 1.00                | 11 050 00 | Sieva | 11 050 00 | 8.630.00  | - |         |
| 2          | 27.05.14         | Vydané faktury           | 140100007      | Jili Batula           |                 | RM1        | Radiomagneto    | fon               | 1,00                | 3 250,00  |       | 3 250,00  | 2 583,33  |   |         |
| 3          | 29.07.14         | Vydané faktury           | 140100010      | ACO nábytko           | wé prvky s.r.o. | K/1320     | Křeslo čalouně  | né 1320           | 2,00                | 5 988,00  | 2,00  | 11 736,48 | 10 054,09 |   |         |
| 4          | 29.07.14         | Vydané faktury           | 140100010      | ACO näbytko           | wé prvky s.r.o. | Poh1425    | Pohovka rozklá  | idaci 1425        | 1,00                | 13 440,00 | 2,00  | 13 171,20 | 11 259,17 |   |         |
| 5          | 29.07.14         | Vydané faktury           | 140100010      | ACO nábytko           | wé prvky s.r.o. | STM        | Stůl montovan   | Ý                 | 1,00                | 1 848,00  | 1,99  | 1 811,22  | 1 540,00  |   |         |
| 6          | 29.07.14         | Pokladna příjem          | 14HP00004      | ACO nábytko           | wé prvky s.r.o. | MONTAZ     | Montáž stolu    |                   | 1,00                | 195,00    |       | 195,00    | 150,00    |   |         |
| 7          | 29.07.14         | Pokladna příjem          | 14HP00004      | ACO nábytko           | wé prvky s.r.o. | BALNE      | Balné           |                   | 1,00                | 130,00    |       | 130,00    |           |   |         |
| 8          | 29.07.14         | Pokladna přijem          | 14HP00004      | ACO nabytko           | we prvky s.r.o. | 804        | Srouby          |                   | 1,00                | 12,00     |       | 12,00     | 10,00     |   |         |
| 10         | 29.07.14         | Pokladna výdej           | 14HV00005      |                       |                 |            | doprava k záka  | znikovi           | 1.00                | 510.00    |       |           | 510.00    |   |         |
| 11         | 29.07.14         | Pokladna výdej           | 14HV00006      |                       |                 |            | platba kartou - | ostatní náklady   | 1,00                | 320,00    |       |           | 320,00    | ž |         |
| _          | and the set of   | 41 355 00 KZ N4H         | dy celkern = 1 | 5 706 50 KZ W         | dodoocení zak   | inter 5.64 | 31.62           |                   | Noviksco            |           | 2014  |           |           |   | 0       |

Zjistit, jestli je moje zakázka zisková, nikdy nebylo snazší. Umožní Vám to nová záložka v agendě Zakázky.

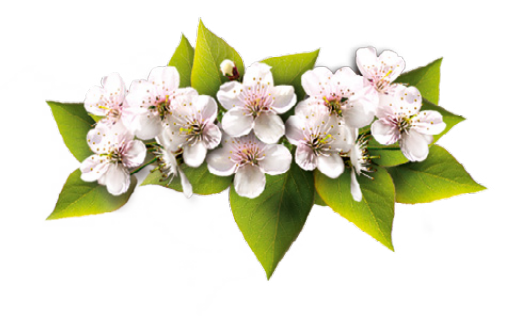

novinka Další novinka reaguje na novou záložku Vyhodnocení zakázky. Do agendy Zakázky jsme připravili nové soupisky, díky kterým získáte kompletní přehled o ziskovosti všech evidovaných zakázek.

Tiskové sestavy **Vyhodnocení zakázek položkově** a **Přehled ziskovosti zakázek** reagují na výběr záznamů v tabulce agendy. Můžete si tak vytisknout pouze zakázky, které Vás zajímají. Tiskové sestavy je možné volitelně seřadit od nejziskovější zakázky, a to využitím volby **Seřadit dle zisku**.

jak? Celkový výsledek všech evidovaných zakázek po položkách z jednotlivých dokladů získáte prostřednictvím soupisky Vyhodnocení zakázek položkově. Doklady, resp. položky, jsou přehledně rozděleny podle jednotlivých agend v podobném uspořádání, jako má záložka Vyhodnocení zakázky. Na konci soupisky naleznete celkové výnosy a náklady a celkový výsledek zakázky včetně vyjádřeného podílu zisku z výnosů.

jak? Soupiska Přehled ziskovosti zakázek uvádí výsledné hodnoty, a to celkové součty výnosů a nákladů za každou zakázku. Rychle dostanete přehled o hospodárnosti všech zakázek.

### novinka Do agend Výdejky a Ostatní pohledávky jsme doplnili poštovní tiskové sestavy.

Tyto sestavy jste již mohli dříve využívat především v agendě **Vydané faktury**. Jedná se například o štítky adres, seznam dobírkových balíků PPL, balík do ruky atd.

### novinka Do některých agend byla přidána nová tisková sestava Zaúčtování dokladu (košilka) pouze pro jeden aktuální záznam.

jak? Tiskovou sestavu najdete mezi kontrolními sestavami např. v agendách Přijaté faktury, Vydané faktury, Banka a Interní doklady. V agendách Příjemky, Výdejky a Prodejky se zobrazí pouze v případě, že vedete sklady způsobem A.

jak? V daňové evidenci je tisková sestava zapracována v agendách **Banka**, **Pokladna** a **Interní doklady**.

### novinka V programu POHODA bylo pole Číslo ve všech dokladových agendách rozšířeno až na 32 znaků.

Dosud jste do pole **Číslo** mohli zadat maximálně 10 znaků. Ve všech dokladových agendách jsme toto pole rozšířili na 32 znaků, což uvítáte v případě, že budete do

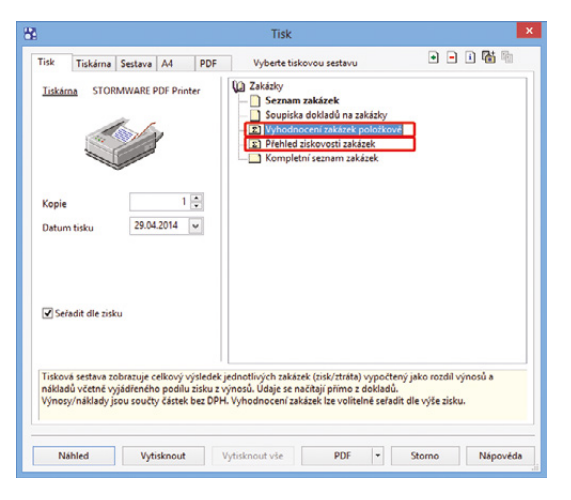

#### V agendě Zakázky přibyly nové tiskové sestavy, se kterými budete mít přehled o ziskovosti všech svých zakázek.

| Vyhodr<br>Novák s.r.o | ocení z   | akázek položkové           | 2        | IČ: 12345678                    | Rok      | 2014 Dne: 0 | 5.05.2014 | т         | Strana 1<br>isk všech záznamů |
|-----------------------|-----------|----------------------------|----------|---------------------------------|----------|-------------|-----------|-----------|-------------------------------|
| Datum                 | Doklad    | Firma (Jméno)              | Kód      | Text                            | Množství | Jedn. cena  | Sleva     | Výnos     | Náklad/VNC                    |
| 14Zak0                | 0002 0    | Dodávka vybavení p         | ro školy |                                 |          |             |           |           |                               |
|                       | Vydané fa | ktury                      |          |                                 |          |             |           |           |                               |
| 27.05.2014            | 140100007 | Jiri Batula                | HFV21    | Hi+Fi souprava SONY             | 1 ks     | 11 050,00   |           | 11 050,00 | 8 630,00                      |
| 27.05.2014            | 140100007 | Jiff Batula                | RM1      | Radiomagnetofon                 | 1 ks     | 3 250.00    |           | 3 250,00  | 2 583.33                      |
| 29.07.2014            | 140100010 | ACO nábytkové prvky s.r.o. | K/1320   | Křeslo čalouněné 1320           | 2 ks     | 5 988.00    | 2.00      | 11 736.48 | 10 054.09                     |
| 29.07.2014            | 140100010 | ACO nábytkové prvky s.r.o. | Poh1425  | Pohovka rozkládací 1425         | 1 ks     | 13 4 40,00  | 2.00      | 13 171,20 | 11 259,17                     |
| 29.07.2014            | 140100010 | ACO nábytkové prvky s.r.o. | STM      | Stůl montovaný                  | 1 ks     | 1 848,00    | 1,99      | 1 811,22  | 1 540,00                      |
|                       |           |                            |          |                                 |          | Součet      |           | 41 018,90 | 34 066,59                     |
|                       | Pokladna  | příjem                     |          |                                 |          |             |           |           |                               |
| 29.07.2014            | 14HP00004 | ACO nábytkové prvky s.r.o. | MONTAZ   | Montáž stolu                    | 1 hod.   | 195,00      |           | 195,00    | 150,00                        |
| 29.07.2014            | 14HP00004 | ACO nábytkové prvky s.r.o. | BALNE    | Balné                           | 1 ks     | 130,00      |           | 130,00    |                               |
| 29.07.2014            | 14HP00004 | ACO nábytkové prvky s.r.o. | B04      | Srouby                          | 1 ks     | 12,00       |           | 12,00     | 10,00                         |
|                       |           |                            |          |                                 |          | Součet      |           | 337,00    | 160,00                        |
|                       | Pokladna  | výdej                      |          |                                 |          |             |           |           |                               |
| 05.05.2014            | 14HV00004 |                            |          | režiiní náklady                 | 1        | 650.00      |           |           | 650.00                        |
| 29.07.2014            | 14HV00005 |                            |          | doprava k zákazníkovi           | 1        | 510.00      |           |           | 510.00                        |
| 29.07.2014            | 14HV00006 |                            |          | platba kartou - ostatní náklady | 1        | 320.00      |           |           | 320.00                        |
|                       |           |                            |          |                                 |          | Součet      |           | 0.00      | 1 480.00                      |
|                       |           |                            |          |                                 |          | Joucer      |           | 0,00      | 1480,00                       |
|                       |           |                            |          |                                 |          |             |           |           |                               |

| Celkový výsledek zakázky 5 649,31 | Celkový výsledek zakázky |
|-----------------------------------|--------------------------|
| Výnosy celkem 41 355,90           | Výnosy celkem            |
| Náklady celkem 35 706,59          | Náklady celkem           |
| Zisk (% zisku z výnosů) 13,66 %   | Zisk (% zisku z výnosů)  |

Pokud zvolíte tiskovou sestavu Vyhodnocení zakázek položkově, uvidíte na konci soupisky celkové výnosy a náklady. Podíl zisku z výnosů je zde uveden procentuálně.

#### Zaúčtování dokladu (košilka) č.141100009 Novák s.r.o. IČ: 12345678 Rok: 2014 Dne: 07.05.2014

Strana 1

| Firma:<br>IČ:<br>DIČ:<br>Text: | ZET s.r.o., Ondřej Maršík<br>Komenského 78<br>130 00 Praha 3<br>56541223<br>CZ56541223<br>Faktura dodavatele | Variabilı<br>Párovac<br>Doklad: | n <b>í symbol</b> :<br>í symbol: | : 43<br>141100009 | Dat<br>Dat<br>Dat<br>For | um vystavení:<br>um splatnosti:<br>um zd. plnění:<br>ma: | 05.05.2014<br>19.05.2014<br>05.05.2014<br>příkazem |
|--------------------------------|----------------------------------------------------------------------------------------------------|---------------------------------|----------------------------------|-------------------|--------------------------|----------------------------------------------------------|----------------------------------------------------|
| Položka                        | 1                                                                                                    | Částka                          | MD                               | DAL               | Středisko                | Zakázka                                                  | Činnost                                            |
| Skříňka                        | rohová                                                                                                    | 2 500,00                        | 504000                           | 321000            |                          | 14Zak00002                                               | NÁBYTEK                                            |
| DPH - S                        | Skříňka rohová                                                                                               | 525,00                          | 343021                           | 321000            |                          | 14Zak00002                                               | NÁBYTEK                                            |
| Šrouby                         |                                                                                                    | 100,00                          | 501000                           | 321000            |                          | 14Zak00002                                               |                                                    |
| DPH - Š                        | Srouby                                                                                                    | 21,00                           | 343021                           | 321000            |                          | 14Zak00002                                               |                                                    |
| Montáž                         |                                                                                                    | 150,00                          | 518000                           | 321000            |                          | 14Zak00002                                               | SLUŽBY                                             |
| Datum                          | účetního případu: 05.05.2014                                                                                 | Schválil:                       |                                  |                   | Zaúčtoval:               |                                                          |                                                    |

Tisková sestava Zaúčtování dokladu (košilka) přibyla například do agend Přijaté faktury, Vydané faktury, Banka nebo třeba Interní doklady. programu POHODA zadávat doklad, který byl vystaven v jiném systému, který svým uživatelům umožňuje zadat delší číslo dokladu než je 10 znaků. Úprava se netýká agend **Personalistika** a **Zakázky**.

Tato změna se promítne pouze do některých tiskových sestav programu POHODA (těch nejčastěji používaných), proto doporučujeme, abyste doklady vystavené v programu POHODA i nadále číslovali v rozsahu 10 znaků.

novinka POHODA nově umožňuje sledovat historii záznamu také v agendě Příkazy k úhradě. Tato novinka se týká základní řady programu POHODA a řady POHODA SQL, v nejvyšší řadě POHODA E1 toto již funguje.

Jak? Sledování historie nastavíte zatržením volby Zapnuto v agendě Globální nastavení/Historie. Úpravy a smazané záznamy můžete sledovat přímo v agendě Příkazy k úhradě pomocí záložky Historie záznamu, ve které jsou barevně odlišeny prováděné změny. Díky této záložce budete mít přehled o změnách provedených jednotlivými uživateli u konkrétního záznamu.

novinka Několika drobných změn se dočkala agenda Časové rozlišení, a tak Vám je postupně představíme. První novinka značně urychluje práci v programu. Ptáte se jak?

jak? Při zadávání časového rozlišení přes nabídku Záznam/Časové rozlišení... můžete již nyní zadat v průvodci zavedením časového rozlišení předkontaci. Vyplníte ji na druhé straně průvodce pomocí stejnojmenného pole. Nabízet se budou všechny předkontace určené pro agendu Časové rozlišení.

novinka V agendě Časové rozlišení teď ve formuláři u pole Zdrojový doklad uvidíte navíc název zdrojové agendy, ze které časové rozlišení vzniklo.

novinka Již dříve jste měli možnost přepnout se z agendy Časové rozlišení na zdrojový doklad povelem Zdrojový doklad, který se nachází v místní nabídce. Nyní se můžete také přepnout ze zdrojového dokladu na záznam časového rozlišení přes záložku Doklady.

### SKLADY

novinka Výpočet cen zásob se v programu POHODA provádí na základě prodejních cen a cenových skupin. Jak ale na libovolné zásobě nastavit, aby u prodejní ceny zůstala stejná částka a u jiné zásoby naopak pevná marže

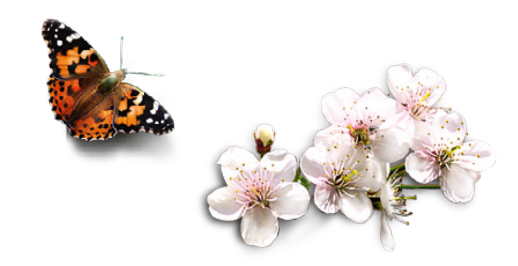

| 151 m 48                                                                                                    | 12 m 1 m                                                                                           |                                                                              |                                                           | - 7                                          | - A -                             |                                    |                         | -                                    |                       |                                              |                          |   |                |
|----------------------------------------------------------------------------------------------------|----------------------------------------------------------------------------------------------------|------------------------------------------------------------------------------|-----------------------------------------------------------|----------------------------------------------|-----------------------------------|------------------------------------|-------------------------|--------------------------------------|-----------------------|----------------------------------------------|--------------------------|---|----------------|
| Sec. 1775, ADM                                                                                                    |                                                                                                    |                                                                              | _                                                         | - m                                          | 3 · 🖗 0                           | ) Ш <mark>Ж</mark> со) (           | ** • <b>*</b> • •       |                                      |                       |                                              |                          |   |                |
| Tuzemský při                                                                                                    | ikaz k úhradě                                                                                      |                                                                              |                                                           |                                              |                                   |                                    |                         | 81                                   |                       |                                              |                          | 1 | Agenay         |
| Тур                                                                                                    | Tuzemský                                                                                           | SEPA EuroPlate                                                               |                                                           | Export                                       |                                   |                                    |                         |                                      |                       |                                              |                          |   | 100            |
| Účet                                                                                                    | KB .                                                                                               | Datum zápisu                                                                 | 05.05.2014                                                | - Text                                       | Souhr                             | ná platba                          |                         |                                      |                       |                                              |                          |   | Příkazy k úhra |
| -                                                                                                    | 5.015                                                                                              | Datum splatnosti                                                             | 07.05.2014                                                | Údaj                                         | Leasing                           |                                    |                         |                                      |                       |                                              |                          |   |                |
| Celkern                                                                                                    | 3 913,                                                                                             |                                                                              |                                                           |                                              |                                   |                                    |                         |                                      |                       |                                              |                          |   |                |
| Celkern                                                                                                    | 3 913,                                                                                             |                                                                              |                                                           |                                              |                                   |                                    |                         |                                      |                       |                                              |                          |   |                |
| Celkem                                                                                                    | 3 913,                                                                                             |                                                                              |                                                           |                                              |                                   |                                    |                         |                                      |                       |                                              |                          |   |                |
| Celkem                                                                                                    | Položky příkazu 💼 0                                                                                | okumenty 🗈 Historie                                                          | záznamu 🗈 Pe                                              | oznámky                                      |                                   |                                    |                         |                                      |                       |                                              |                          |   |                |
| Celkem                                                                                                    | Položky příkazu 🕮 🕻                                                                                | okumenty 🗋 Historie                                                          | záznamu 🗋 Pe                                              | oznámky  <br>vloženo <b>=</b> sm             | azáno                             |                                    |                         |                                      |                       |                                              |                          |   |                |
| Celkem                                                                                                    | Položky příkazu 1 11<br>Datum editace<br>05.05.14 8:31:12                                          | okumenty 🗋 Historie                                                          | záznamu 🗈 Pe                                              | oznámky  <br>vloženo <b>s</b> m              | azáno                             |                                    |                         |                                      |                       |                                              |                          |   |                |
| Celkem<br>Z IIII P<br>Editoval<br>1 aa<br>2 ©                                                                                                    | Položky příkazu   Éli (<br>Datum editace<br>05.05.14 8:31:12<br>05.05.14 8:30:31                   | okumenty 🗈 Historie<br>X b b b a                                             | záznamu 🗈 Pe<br>změna 🔳 1                                 | oznámky  <br>vloženo 🔳 sm                    | azáno                             |                                    |                         |                                      |                       |                                              |                          |   |                |
| Celkem<br>Editoval<br>aa<br>2 ©<br>3 ©                                                                                                    | Cložky příkazu (ČL C<br>Datum editace<br>05.05.14 8:31:12<br>05.05.14 8:30:31<br>05.05.14 8:30:04  | okumenty Historie.                                                           | záznamu 🗈 Pe<br>zména 🔳 1<br>Typ                          | oznámky Vloženo sm<br>SEPA EuroPlatba        | Datum                             | Splatno                            | Export H8               | Text                                 | Účet                  | Celkem                                       | Údaj příkazce            |   |                |
| Celkem       Image: Second second second | Položky příkazu (†) 1<br>Datum editace<br>05.05.14 8:31:12<br>05.05.14 8:30:31<br>05.05.14 8:30:04 | okumenty D Historie<br>X B B D B<br>Záznam<br>Operace<br>Změna záznamu       | záznamu D Pe<br>změna Typ<br>Tuzemský                     | sznámky  <br>vloženo 🔳 sm<br>SEPA EuroPiatba | Datum<br>5. 5. 2014               | Splatno<br>5. 5. 2014              | Export H8               | Text<br>Souhrnná platba              | Účet<br>KB            | Celkem<br>5 915,00<br>10 915,00              | Údaj příkazce            |   |                |
| Celkem       Image: Celker       Editoval       1     aa       2     Image: Optimized and the second and the second and t                                                                                     | Celožky příkazu (†) 0<br>Datum editace<br>05.05.14 8:31:12<br>05.05.14 8:30:04                     | okumenty D Historie<br>Záznam<br>Operace<br>Změna záznamu<br>Položky záznamu | záznamu [] Pe<br>zména<br>Typ<br>Tuzemský                 | sEPA EuroPiatba                              | Datum<br>5. 5. 2014               | Splatno<br>5. 5. 2014              | Export H8               | Text<br>Souhrnná platba              | Účet<br>KB            | Celkem<br>5 915,00<br>10 915,00              | Ūdaj přikazce            |   |                |
| Celkem       Image: Big State       Editoval       aa       Ø       B                                                                                                    | Deložky příkazu (************************************                                              | okumenty D Historie<br>X I III IIII IIIIIIIIIIIIIIIIIIIIIIIII                | záznamu D Pe<br>zména<br>Typ<br>Tuzemský<br>Čísto doktadu | sznámky vloženo sm<br>sEPA EuroPlatba        | Datum<br>5. 5. 2014<br>Čislo účtu | Splatno<br>5. 5. 2014<br>Kód banky | Export H8<br>Konst.sym. | Text<br>Souhrnná platba<br>Spec.sym. | Účet<br>KB<br>Var.syn | Celkem<br>5 915,00<br>10 915,00<br>n. Částka | Údaj příkazce<br>Vráceno |   |                |

Sledovat historii v agendě Příkazy k úhradě můžete nyní v základní řadě POHODA a v řadě POHODA SQL, v nejvyšší řadě POHODA E1 je toto umožněno již z dřívějška.

| Uvedte období časové<br>časového rozlišení. | iho rozli | šení a periodu. | Uvedená ( | data se zaj | počítávají do | výpočtu |
|---------------------------------------------|-----------|-----------------|-----------|-------------|---------------|---------|
| Ohdohíčas rozlišení                         | nd        | 29 04 2014      | ~         |             |               |         |
|                                             | do        | 28.04.2015      | ~         |             |               |         |
| Perioda výpočtu                             |           | Roční           | ~         |             |               |         |
| Datum zaúčtování                            |           | k poeledn im    | u V       |             |               |         |
| Předkontace                                 |           | Bez             | ~         |             |               |         |

V Průvodci zavedením časového rozlišení máte na výběr ze všech předkontací, které jsou určené pro agendu Časové rozlišení.

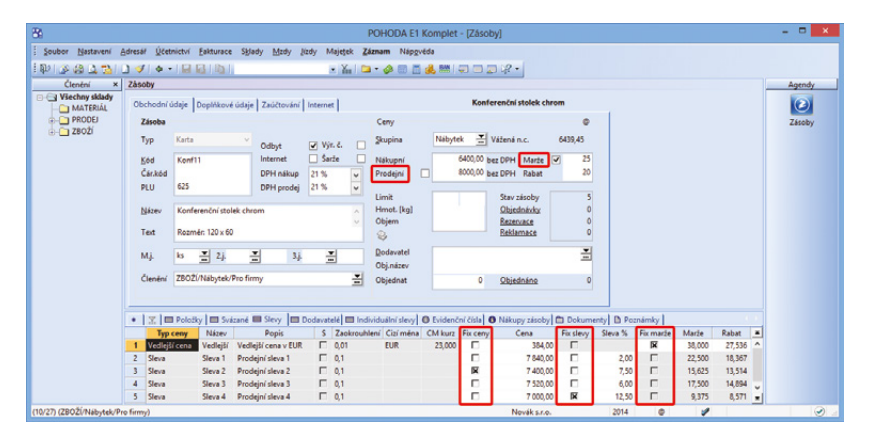

Nová funkce pro fixaci cen Vám zajistí, že se u prodejních cen částka, marže nebo procento slevy nebude měnit. Až se příště změní nákupní cena, na zafixovanou hodnotu to nebude mít vliv.

# nebo procentní sleva? POHODA to vyřešila novou funkcí pro fixaci prodejních cen.

jak? Do agendy **Zásoby** jsme dali nové volby, pomocí kterých je možné zafixovat u prodejních cen buď částku, nebo marži, resp. procento slevy na záložce **Slevy**. Zafixovat lze pro každou cenu vždy jednu z hodnot, druhá se automaticky dopočítá. Volby naleznete ve formuláři agendy u základní prodejní ceny a marže. Pro další prodejní ceny pak na záložce **Slevy**. Pokud následně dojde ke změně nákupní ceny nebo k hromadnému přepočtu, zafixovaná hodnota se nezmění.

### Pokud ručně změníte některou

z nezafixovaných hodnot, dojde k jejímu zafixování automaticky. Při zrušení fixace se hodnota nastaví podle cenové skupiny.

Fixaci cen lze měnit i hromadně pro více zásob. Můžete tak pro libovolnou skupinu zásob odfixovat hodnoty u vybraných cen, nebo si naopak vybrat ceny a hodnoty, které si přejete zafixovat.

jak? Hromadnou změnu nastavení fixací prodejních cen provedete v agendě Zásoby pomocí průvodce Nastavení fixace cen, kterého vyvoláte z nabídky Záznam/ Fixace cen... V něm vyberete, zda chcete provést zafixování, nebo odfixování, označíte požadované ceny, a v případě fixace i hodnoty, které se mají zafixovat.

novinka Do tabulky agendy Zásoby byl přidán sloupec Marže. Dále se na záložce Slevy nově zobrazuje informace o marži a rabatu i u ceny typu Sleva.

novinka Potřebujete u jednotlivých zásob evidovat krátké poznámky s informacemi, na které je třeba pamatovat při manipulaci se zásobami? Nově si můžete ke každé zásobě připsat zprávu, která se zobrazí při jejím vložení do dokladu, a to zvlášť pro příjem a pro výdej.

jak? Texty zadáte v agendě **Zásoby** na záložce **Doplňkové údaje** v sekci **Zprávy**. Při vložení zásoby do dokladu se v dialogovém okně zobrazí zadaná zpráva. Přenášíte-li zásoby mezi doklady, zobrazí se zprávy pro všechny přenášené zásoby v jednom dialogovém okně. Z něho je možné si poznámky vytisknout nebo otevřít v textovém souboru.

novinka POHODA Vás nově upozorňuje na záporný stav zásoby po editaci či smazání dokladu i tehdy, pokud v agendě Globální nastavení v sekci Sklady 2 není zatržena volba Automatický přepočet vážené nákupní ceny.

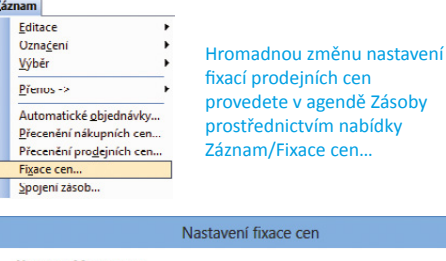

|     | /ybrané ceny<br>/ybrané ceny | odfixovat<br>zafixovat           |                |            |            |
|-----|------------------------------|----------------------------------|----------------|------------|------------|
| Zvo | ite prodejní ce              | eny, u kterých chcete změnit nas | tavení fixace. |            |            |
| X   | Názov                        | Popia                            | Fix. cony      | Fix. marže | Fix. alcvy |
| ×   | Prodejni                     | Prodejni cena                    | <u> </u>       | X          |            |
| ×   | Sleva 1                      | Prodejní sleva 1                 | ×              |            |            |
| Π   | Sleva 2                      | Prodejní sleva 2                 |                |            |            |
| x   | Sleva 3                      | Prodejní sleva 3                 | x              |            |            |
|     | Sleva 4                      | Prodejní sleva 4                 |                |            |            |
|     | Vedlejší                     | Vedlejší cena v EUR              |                |            |            |
|     |                              |                                  |                |            |            |

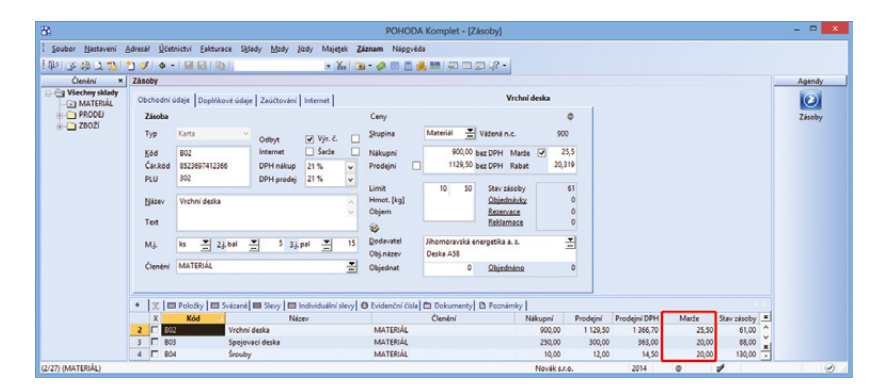

V tabulce v agendě Zásoby přibyl sloupec Marže.

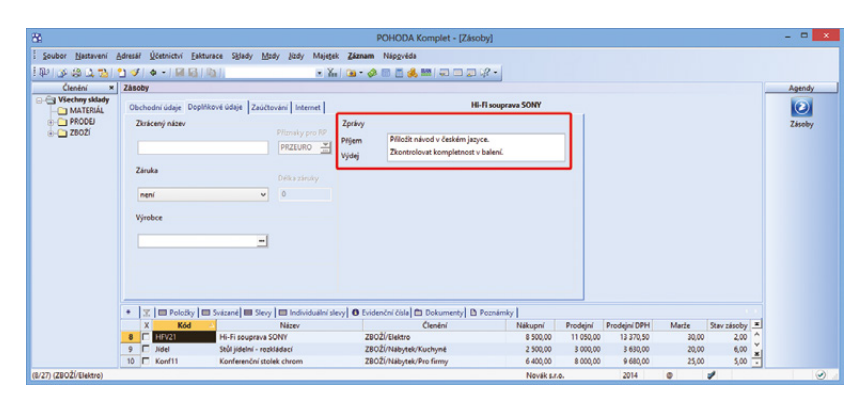

Jednou z praktických novinek je i možnost připsat si ke každé zásobě krátké poznámky s informacemi, které souvisí ať už s příjmem zásoby, nebo jejím výdejem. Pro zobrazení nového upozornění je potřeba, abyste zatrhli volbu Automatický přepočet stavu zásob ve stejné sekci.

### **PERSONALISTIKA A MZDY**

novinka **OHODA** obsahuje nové pole, do kterého můžete zadat proplacenou dovolenou.

jak? Ve vystavených mzdách na záložku **Hrubá mzda** jsme doplnili nové pole **Proplac. dovolená**. Můžete do něj ručně zadat počet dnů nevyčerpané dovolené, kterou chcete zaměstnanci při skončení pracovního poměru proplatit. Počet dnů proplacené dovolené se přičte do pole **Čerpáno** v agendě **Personalistika**, o tyto dny bude zároveň ponížena zbývající dovolená.

Nové pole je přístupné pouze v měsíci, kdy zaměstnanec ukončil pracovní poměr, resp. v měsících po skončení pracovního poměru.

novinka Nabídka tiskových sestav v agendě Personalistika byla rozšířena o sestavu Nezdanitelné částky základu daně (příloha mzdového listu), která obsahuje přehled nezdanitelných částek uplatněných zaměstnancem při výpočtu ročního zúčtování daně z příjmů. Částky jsou na sestavě podrobně rozepsány podle položek uvedených v tabulce Daně a pojistné.

novinka POHODA nově umožňuje odevzdávat Přehled o platbě pojistného zaměstnavatele zdravotním pojišťovnám nejen v tištěné podobě, ale i elektronicky.

jak? Datový soubor pro elektronické podání Přehledu o platbě pojistného na zdravotní pojištění zaměstnavatele ve formátu, který požadují jednotlivé zdravotní pojišťovny, vytvoříte v programu POHODA pomocí Průvodce exportem dat pro zdravotní pojišťovny. Průvodce otevřete tlačítkem Export v dialogovém okně Tisk u tohoto formuláře (tiskové sestavy).

jak? Na první straně průvodce zvolte tlačítkem **Procházet...** složku, do které mají být soubory pro jednotlivé zdravotní pojišťovny uloženy. Automaticky je přednastavena cesta ke složce **Export\Txt** v datovém adresáři programu POHODA.

jak? Y Při generování souboru pro Přehled o platbě pojistného na zdravotní pojištění zaměstnavatele je nutné v průvodci vyplnit datum splatnosti pojistného, příp. datum opravy, pokud je exportován opravný přehled. Po stisku tlačítka Další POHODA vyexportuje do uvedené složky patřičné soubory.

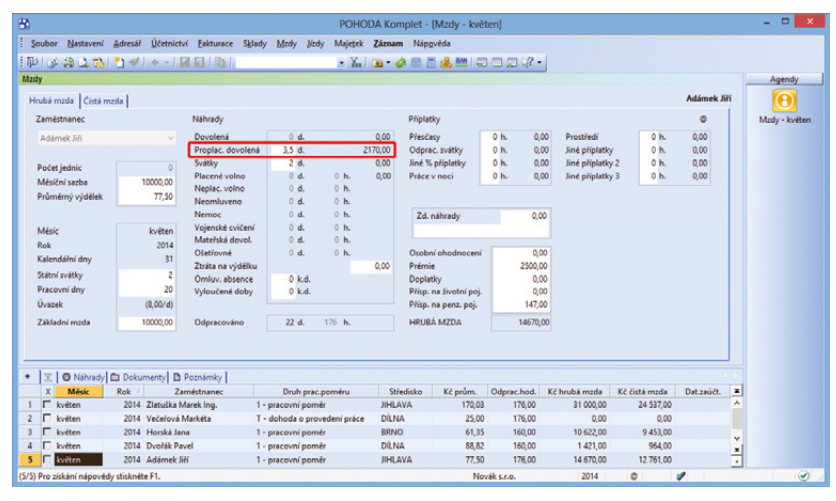

Nové pole pro zadání proplacené dovolené se zpřístupní až od měsíce, ve kterém zaměstnanec ukončil pracovní poměr.

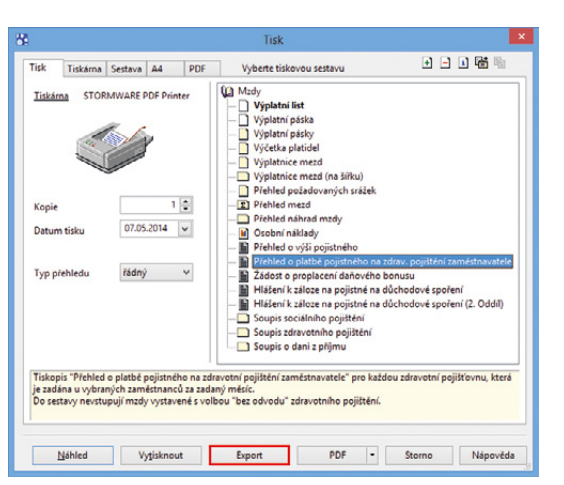

Přehled o platbě pojistného na zdravotní pojištění zaměstnavatele můžete nyní jednoduše odevzdávat i v elektronické podobě.

|                            | at pro zdravotni pojišťovny                  | -         |
|----------------------------|----------------------------------------------|-----------|
| Zadejte složku, do které ( | chcete uložit soubory s exportovanými údaji: |           |
| C:\ProgramData\STOR        | /WARE\POHODA\Tisk\Export\Txt\                | Procházet |
|                            |                                              |           |
|                            |                                              |           |

V Průvodci exportem dat pro zdravotní pojišťovny si zvolte složku, do které chcete uložit data s exportovanými údaji, a uveďte datum splatnosti. Jak? Na druhé straně průvodce se zobrazí informace o dokončení exportu dat pro zdravotní pojišťovny a cesta, kde jsou data uložena. Vyexportované soubory poté stačí už jen podat prostřednictvím internetových portálů zdravotních pojišťoven. Název souboru doporučujeme neměnit, protože je vytvořen podle požadavků zdravotních pojišťoven.

novinka (Případě, že máte u zaměstnanců vyplněna střediska v agendě Personalistika, bude na ně nově rozúčtována nejen hrubá mzda, ale i náhrady za nemoc, které vyplácí zaměstnavatel.

Jak? Poté, co zaúčtujete mzdy, dojde k vytvoření interního dokladu na výplatu náhrad za nemoc, ve kterém budou na záložce Položky dokladu uvedeny položky s náhradami za nemoc rozúčtované na jednotlivá střediska.

Jak? U firem, které platí vyšší sociální pojistné, bude v interním dokladu na příslušné středisko rozúčtována pouze polovina náhrady za nemoc, kterou platí zaměstnavatel ze svého. O druhou polovinu náhrad si zaměstnavatel ponižuje odvod pojistného na sociální zabezpečení. Na případné zaokrouhlení se vytvoří samostatná položka bez uvedení střediska.

novinka S kontrolou odvodů zálohové a srážkové daně Vám pomůže nová tisková sestava Soupis o dani z příjmů. Najdete ji v nabídce tiskových sestav v agendách mezd příslušného měsíce.

## DATOVÁ KOMUNIKACE

novinka Somunikace programu POHODA s datovými schránkami byla rozšířena o možnost odesílat elektronická podání přímo do schránek úřadů.

Datovou schránku jste pro svoji účetní jednotku již mohli aktivovat ve starších verzích programu POHODA, a to v agendě **Uživatelské** nastavení/Datová komunikace.

jak? Jestli chcete využívat nové možnosti pro zasílání elektronických podání do datových schránek úřadů, je dalším krokem to, že doplníte údaje datových schránek úřadů do sekcí **Daně 2, Mzdy 1** a **Intrastat** v agendě **Globální nastavení**. V těchto sekcích se nachází nové pole **Dat. schránka**, které slouží pro spuštění průvodce k vyhledání datové schránky.

jak? Wožnost odeslání do datové schránky je vždy obsažena v příslušném průvodci pro elektronické podání prostřednictvím volby **Odeslat do Datové** 

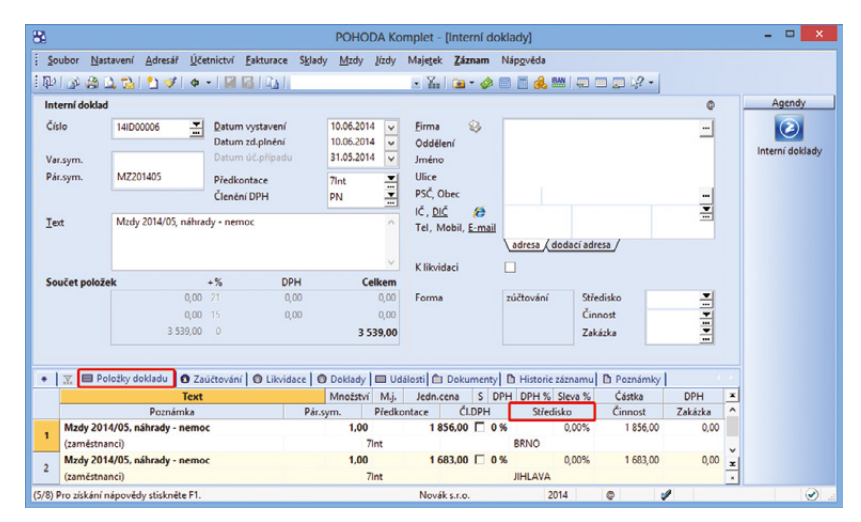

Všimněte si, že se na interním dokladu na záložce Položky dokladu vytvořily položky s náhradami za nemoc, které jsou navíc rozúčtované na střediska.

| 84                      |                   |                 |                    |                 | POHO   | DDA Ko       | mplet -         | [Globál          | ní nastav      | /eni]             |   |     |      |     | - 🗆 🗙              |
|-------------------------|-------------------|-----------------|--------------------|-----------------|--------|--------------|-----------------|------------------|----------------|-------------------|---|-----|------|-----|--------------------|
| Soubor                  | <u>N</u> astavení | <u>A</u> dresář | <u>Ú</u> četnictví | Eakturace       | Sklady | <u>M</u> zdy | <u>l</u> ízdy l | Maje <u>t</u> ek | <u>Z</u> áznam | Náp <u>o</u> věda |   |     |      |     |                    |
| i 🕼   🕉                 | i 🗳 🕹             | 24              | + - 📓              |                 |        |              |                 | • 🔬              | 🖿 - 🔗          | 😑 🖪 🚜             |   |     | 12 - |     |                    |
| So                      | kcc               | Daně 2          |                    |                 |        |              |                 |                  |                |                   |   | < > |      | ^   | Agendy             |
| Logo<br>Adresář<br>CRM  |                   | Finar           | nční úřad          |                 |        |              | Oprávr          | něná osob        | a              |                   |   |     |      |     | 21                 |
| Doklady                 |                   | FÚ              |                    | Kraj Vysočina   |        |              | Příjme          | ní               |                |                   |   |     |      |     | Globální nastavení |
| Historic                |                   | ÚzP             |                    | Jihlava         |        |              | Jméno           |                  |                |                   |   |     |      |     |                    |
| Cizí měny<br>Zaúčtování |                   | HI. ö           | innost             | výroba nábyt    | ku     |              | Vztah           |                  |                |                   |   |     |      |     |                    |
| Přeplatky               |                   | Účet            |                    | 705-6762668     | 0      | 710          |                 |                  |                |                   |   |     |      |     |                    |
| Likvidace               |                   | Varia           |                    | 10245670        |        | 40           |                 |                  |                |                   |   |     |      |     |                    |
| Danë 2                  |                   | Dat.            | schránka           | hjyaavk         | -      |              | Údaje o         | zástupci         |                |                   |   |     |      |     |                    |
| Pokladna                |                   |                 |                    |                 |        | _            |                 |                  |                |                   |   |     |      |     |                    |
| Závazky                 |                   | Daň             | z příjmů           |                 |        |              | Kõ              | d                |                |                   | V |     |      |     |                    |
| Prodejky                |                   |                 |                    |                 |        |              | OFvzi           | cká osob         |                |                   |   |     |      |     |                    |
| Sklady 1                |                   | Prod            | lloužený tem       | nín podání při  | znání  |              |                 |                  |                |                   |   |     |      |     |                    |
| Sklady 2                |                   | Přiv            | ýpočtu použ        | ívat paušální v | rýdaje |              | Jm              | eno              |                |                   |   |     |      |     |                    |
| Sklady A<br>Made 1      |                   |                 |                    |                 |        |              | Evi             | d. č.            |                |                   |   |     |      |     |                    |
| Mzdy 2                  |                   | HI. p           | rijem              |                 |        | v            | Da              | t. nar.          |                |                   |   |     |      |     |                    |
| Cestovní přík           | azy               |                 |                    |                 |        |              |                 |                  |                |                   |   |     |      |     |                    |
| Majetek                 |                   |                 |                    |                 |        |              | Pra             | /nicka os        | oba            |                   |   |     |      |     |                    |
| Intrastat               |                   |                 |                    |                 |        |              | Ná              | zev              |                |                   |   |     |      |     |                    |
|                         |                   |                 |                    |                 |        |              | IČ              |                  |                |                   |   |     |      |     |                    |
|                         |                   |                 |                    |                 |        |              | ) Bez           | zástupce         |                |                   |   |     |      | Ļ   |                    |
| ОК                      |                   |                 |                    |                 |        |              | Novák           | s.r.o.           |                | 2014              | @ |     | 1    | - " | EDIT 💽             |

Kdo chce zasílat elektronická podání přímo do datových schránek úřadů, musí také vyplnit v globálním nastavení údaje k těmto schránkám.

|                                             |                        |               | -          |          |                          |          |                     |         |   |
|---------------------------------------------|------------------------|---------------|------------|----------|--------------------------|----------|---------------------|---------|---|
| Průvodce pro elektronic                     | ké podání DPH          |               |            | 5        |                          |          |                     |         |   |
| ✓ Uložt DPH do souboru                      |                        |               |            |          |                          |          |                     |         |   |
| C:\TEST\XML_DPH                             |                        |               |            | -        |                          |          |                     |         |   |
| DPH-12345678-201404_06                      | .05.2014               |               |            |          |                          |          |                     |         |   |
| <ul> <li>Odeslat do Datové schrá</li> </ul> | nky úřadu              |               |            |          |                          |          |                     |         |   |
| Datová schránka:                            | hjyaavk                |               |            | -        |                          |          |                     |         |   |
| Odeslat DPH na Daňový                       | portál Finanční správy |               |            |          | Odeslá                   | ní do (  | Datové schránky     |         |   |
| Podepsat data certifikátem                  |                        | · · · · · · · |            |          |                          |          |                     |         |   |
| Adresa pro odeslání podár                   | ê.                     |               | Komu       | Pavel Te | stař <hjyaavk></hjyaavk> |          |                     |         |   |
| E-mail pro informace:                       |                        | Odeslat       | Véc:       | Přiznání | DPH                      |          |                     |         |   |
|                                             |                        |               | Připojeno: | DPH-123  | 15678-201404_06          | .05.2014 | Veta.xml            |         |   |
|                                             | < Zolit Další >        |               |            |          |                          |          |                     |         |   |
|                                             | Capity David           | Zmocnění      |            | 0        | 10                       | 81       | Odstavec            | Písmeno |   |
|                                             |                        | Naše číslo    | jednací    | -        |                          | _        | Naše spisová značka |         | - |
|                                             |                        | Vaše číslo j  | jednací    |          |                          |          | Vaše spisová značka |         |   |
|                                             |                        | Krukám        |            |          |                          |          | Do vlastních rukou  |         |   |
|                                             |                        |               |            |          |                          |          |                     |         |   |

Nezapomeňte zaškrtnout v průvodci volbu Odeslat do Datové schránky úřadu. Po dokončení uvidíte přehled s předpřipravenými informacemi a připojenou přílohou. Pokud je vše v pořádku, můžete už jenom kliknout na tlačítko Odeslat.

schránky úřadu. Po dokončení průvodce se zobrazí dialog pro odeslání podání do datové schránky úřadu. Toto podání již obsahuje předpřipravené údaje a přílohy pro samotné odeslání.

Odeslání do datových schránek je evidováno v agendě **Odeslané datové zprávy**. Agenda je přístupná z nabídky **Soubor/Datová komunikace**.

### HOMEBANKING

novinka Zpracování elektronických výpisů a vytváření tuzemských/zahraničních příkazů v obecném formátu Multicash se rozšířilo pro další banky, a to pro Equa bank a Oberbank.

novinka Přidali jsme také podporu generování zahraničních příkazů k úhradě pro tyto banky: Raiffeisenbank, Citibank, Sberbank, LBBW Bank a HSBC Bank.

**novinka** Ve starších verzích programu POHODA již můžete v příkazu k úhradě vyplňovat zprávu pro příjemce. Generování zprávy pro příjemce do příkazu k úhradě podporujeme pro další banky: Citibank, Equa bank, Raiffeisenbank, Oberbank, ING Bank, FIO banka, Sberbank, LBBW Bank a HSBC Bank.

novinka Do programu POHODA jsme přidali podporu generování SEPA plateb pro Citibank.

### XML

novinka V nové verzi programu POHODA byla provedena změna při validaci výstupního XML dokumentu. Nyní se validace výstupního XML dokumentu provádí až po uložení souboru.

novinka Dživatelský export dat z programu POHODA do XML byl rozšířen o možnost použít transformační šablony výstupního souboru typu \*.xslt. Formát je možné použít u typu exportu Vlastní formát XML.

novinka 🔄 XML import/export dokladu pro přijaté a vydané faktury byl rozšířen o položku dokladu typu Ruční odpočet zálohy.

novinka V agendě XML log bylo zrychleno smazání velkého počtu záznamů prostřednictvím povelu Záznam/Editace/ Smazat vše.

novinka 🔄 XML import/export dokladu pro agendu Prodejky byl rozšířen o přenos pole

| 8                          |                            |            | PO               | HODA H          | Komplet - [O               | deslané d        | datové zp      | rávy]             |         |            |     | - • ×           |
|----------------------------|----------------------------|------------|------------------|-----------------|----------------------------|------------------|----------------|-------------------|---------|------------|-----|-----------------|
| Soubor <u>N</u> astavení   | <u>A</u> dresář <u>Ú</u> č | etnictví   | <u>Eakturace</u> | S <u>k</u> lady | <u>M</u> zdy <u>J</u> ízdy | Maje <u>t</u> ek | <u>Z</u> áznam | Náp <u>o</u> věda |         |            |     |                 |
| 1 📭 🖉 🖀 🚳 🕼 😭 1            | 2 🛷   🗧                    | -          | 6161             |                 |                            | • 1              | 📷 - 🤣          | III 🗄 🍂           | BAN   Q |            | - % |                 |
| Odeslané datové zprávy     |                            |            |                  |                 |                            |                  |                |                   | 0       |            |     | Agendy          |
| Komu                       | hjyaavk                    |            |                  |                 |                            |                  |                |                   |         |            |     |                 |
| Věc                        | Přiznání D                 | РН         |                  |                 |                            |                  |                |                   |         |            |     | Odeclané datevé |
| ID zprávy                  | 1817529                    |            |                  |                 |                            |                  |                |                   |         |            |     | zprávy          |
| Připojeno                  |                            |            |                  |                 |                            |                  |                |                   |         |            |     |                 |
| C:\TEST\XML_DPH\DP         | H-12345678-                | 201404_0   | 6.05.2014_Ve     | taxml           |                            |                  |                |                   |         |            |     |                 |
|                            |                            |            |                  |                 |                            |                  |                |                   |         |            |     |                 |
|                            | 1                          | 1.5        | 12-              | 1               | 1                          | (                | 1              | r -               | _       |            |     |                 |
| Zmocnění                   | 0                          | / 0        | 8                |                 | Odstaved                   |                  | Písm           | ieno              |         |            |     |                 |
| Naše číslo jednací         |                            |            |                  | Naše s          | ipisová značka             |                  |                |                   |         |            |     |                 |
| Vaše číslo jednací         |                            |            |                  | Vaše s          | pisová značka              |                  |                |                   |         |            |     |                 |
| K rukám                    |                            |            |                  | Do              | vlastních rukou            |                  |                |                   |         |            |     |                 |
| Stav                       | Provedend                  | o úspěšně  | L.               |                 |                            |                  |                |                   |         |            |     |                 |
| Znovu odeslat              |                            |            |                  |                 |                            |                  |                |                   |         |            |     |                 |
|                            |                            |            |                  |                 |                            |                  |                |                   |         |            |     |                 |
| * 🕱 🗈 Poznámky             |                            |            |                  |                 |                            |                  |                |                   |         |            |     |                 |
| X Příjeme                  | ce                         |            | Věc              |                 | S                          | tav              |                | Datum             | 7       | Vytvořil   | -   |                 |
| 1 D hjyaavk                |                            | Přiznání ( | DPH              |                 | Provedeno ús               | pěšně.           | 06.05          | .14 7:57:56       | 0       |            | ž   |                 |
| (1/1) Pro získání nápovědy | stiskněte F1.              |            |                  |                 | Nov                        | ák s.r.o.        |                | 2014              | ۵       | <b>@</b> 🖂 | 1   | I.              |

| 84                                       | POHODA                                                  | Komplet - [Homebankin               | gl                | - • ×       |
|------------------------------------------|---------------------------------------------------------|-------------------------------------|-------------------|-------------|
| Soubor Nastavení Adresář Úče             | etnictví <u>E</u> akturace S <u>k</u> lady <u>M</u> zdy | Jízdy Majetek Záznam                | Náp <u>o</u> věda |             |
| I 🕸 I 🔊 🙈 🖄 🖀 I 🔭 💉 I 🔶                  |                                                         | • 🔛 🖻 • 🤣                           | i 🖩 🖥 🙏 🔛   🖓 🖻 1 | = 14 ·      |
| Služba                                   | Nastavení pro výpisy z účtu                             |                                     |                   | Agendy      |
| Citibank                                 | Složka pro výpisy C:\homeb                              | anking\vypisy                       |                   | 21          |
| Citibank v                               | Vnitřní formát čísla účtu                               | <ul> <li>Datum platby na</li> </ul> | číst z pohybu 🗹   | Homebanking |
|                                          | Po zpracování soubor výpisu                             | Párování podle s                    | hodného VS 🗹      |             |
|                                          | nechat     Odstran                                      | it                                  |                   |             |
| citibank                                 | O presunout do:                                         |                                     | <u></u>           |             |
| Citubalik                                | Nastavení pro příkazy k úhradě                          |                                     |                   |             |
|                                          | Složka pro příkazy C:\homeb                             | anking\prikazy                      |                   |             |
|                                          | Komunikachi program                                     |                                     | <u> </u>          |             |
|                                          | ldent. polizovatele                                     | Interval od/do                      | 1 999             |             |
|                                          | Používat nový formát MTMS32                             |                                     |                   |             |
| e                                        | <ul> <li>Používat formát CitiDirect</li> </ul>          |                                     |                   |             |
| * T D Poznámky I                         |                                                         |                                     |                   |             |
| X Typ služby                             | Náze                                                    | v A                                 | Poznámka          | <u>.</u>    |
| 1 Citibank                               | Citibank                                                |                                     |                   | ž           |
| (1/1) Pro získání nápovědy stiskněte F1. |                                                         | Novák s.r.o.                        | 2014 @            | EDIT 🕑      |

V této agendě si můžete nastavit internetové bankovnictví se Citibank.

| coat:oatavack xmins:typ="http://www.stormware.cz/schema/version_2/type.xsd"                                   |                    |
|----------------------------------------------------------------------------------------------------|--------------------|
| iministinv= http://www.stormware.cz/schema/version_z/invoice.xsu                                              |                    |
| imins:dat= http://www.stormware.cz/schema/version_2/data.xsd hote= import faktu                               | ITY XML.           |
| pipircation= Ponota ico= 12345078 iu= USPOI Version= 2.0 >                                                    |                    |
| <ul> <li>coat:dataPackitem id= 0501 (001) Version= 2.0 &gt;</li> <li>clawing ackitem id= 0.0 (001)</li> </ul> |                    |
| <ul> <li>Invite version 2.0 &gt;</li> </ul>                                                                   |                    |
| - < IIIV:IIIVOICEREADEI>                                                                                      |                    |
| <invinvoice ype="">issuedinvoice//invinvoice/ype&gt;</invinvoice>                                             |                    |
| <inv:symvar>123436</inv:symvar>                                                                               |                    |
| <inv:date>2014-04-25</inv:date>                                                                               |                    |
| sharides 25v / basides                                                                                        |                    |
| (ypros Srv / ypros                                                                                            | Vzorove schema     |
|                                                                                                    | nobrenute notežiu. |
| <ul> <li><inv:classificationva1></inv:classificationva1></li> </ul>                                           | zobrazuje polozku  |
|                                                                                                    | dokladu tvpu Bučn  |
|                                                                                                    |                    |
| <inv:text>Faktura XML, Fuchi odpocet zalony</inv:text>                                                        | odnočet záloby     |
|                                                                                                    | oupocct zaiony.    |
| - <inv:invoicedetail></inv:invoicedetail>                                                                     |                    |
| <iskladova polozka=""></iskladova>                                                                            |                    |
| - <inv:invoiceitem></inv:invoiceitem>                                                                         |                    |
| <inv:text>zidle zzzu</inv:text>                                                                               |                    |
| <inv:quantity> 1.0 </inv:quantity>                                                                            |                    |
| <inv:unit>ks</inv:unit>                                                                                       |                    |
| <inv:payval>taise</inv:payval>                                                                                |                    |
| <inv:rateval>nign</inv:rateval>                                                                               |                    |
| - <inv:nomecurrency></inv:nomecurrency>                                                                       |                    |
| <typ:unitprice>1968</typ:unitprice>                                                                           |                    |
|                                                                                                    |                    |
| - <inv:stockitem></inv:stockitem>                                                                             |                    |
| - <typ:stockitem></typ:stockitem>                                                                             |                    |
| <typ: ds="">2220</typ:>                                                                                       |                    |
|                                                                                                    |                    |
|                                                                                                    |                    |
|                                                                                                    |                    |
| <1Polozka pro Ruchi odpocet zalony>                                                                           |                    |
| - <inv:invoiceadvancepaymentitem></inv:invoiceadvancepaymentitem>                                             |                    |
| <inv:quantity>1.0</inv:quantity>                                                                              |                    |
| - <inv:homecurrency></inv:homecurrency>                                                                       |                    |
| <typ:unitprice>-1000</typ:unitprice>                                                                          |                    |
|                                                                                                    |                    |
| - <inv:accounting></inv:accounting>                                                                           |                    |
| <typ:ids>4+v</typ:ids>                                                                                        |                    |
|                                                                                                    |                    |
| - <inv:classificationvat></inv:classificationvat>                                                             |                    |
| <typ:ids>UN</typ:ids>                                                                                         |                    |
|                                                                                                    |                    |
|                                                                                                    |                    |
|                                                                                                    |                    |
|                                                                                                    |                    |
|                                                                                                    |                    |
|                                                                                                    |                    |

Agenda Odeslané datové zprávy se nachází v nabídce Soubor/Datová komunikace.

Typ dokladu. Nově je možné při XML importu dokladu nastavit typ dokladu Prodejka, Vklad a Výběr.

### OSTATNÍ

novinka Používáte číslování zákazníků v agendě Adresář a nechcete, aby se číselná řada automaticky měnila s přechodem na nový rok? POHODA je tu s novým polem, které Vám toto zajistí.

Do agendy **Číselné řady** jsme přidali nové pole **Období**, které slouží k tomu, abyste si nastavili období platnosti číselné řady. Na výběr máte trvalou, či roční platnost. Aktuálně je možné provést toto nastavení pouze pro agendu **Adresář**.

Pomocí nové možnosti **Trvalá** si tedy nastavíte vybranou číselnou řadu pro více let. Po datové uzávěrce nebo při práci na přelomu období se nebude vytvářet nová číselná řada pro další rok, ale bude použita stávající číselná řada.

novinka Agenda Globální nastavení má nový vzhled, jehož cílem je větší přehlednost. Mezi jednotlivými částmi se můžete pohodlně přepínat myší, šipkami pod standardní lištou nebo klávesami Page Up a Page Down.

novinka Do agendy Přístupová práva do sekce Administrátorské funkce/Složky programu byla přidána možnost nastavit práva na datovou a aplikační složku programu POHODA. Právo ke složkám nastavíte pomocí nových voleb Otevřít datovou složku a Otevřít aplikační složku.

novinka 🔄 Export pro aplikaci Podání online České pošty je nyní dostupný i z agendy Výdejky.

Export z agendy **Výdejky** byl rozšířen o typ souboru, který lze importovat v aplikaci Podání online na stránkách společnosti Česká pošta. Tento soubor slouží ke zpracování a tisku podacích archů.

jak? Volba je dostupná z nabídky Soubor/Datová komunikace/Export agendy... V průvodci Export databáze stačí pouze vybrat typ exportu Česká pošta a na další straně zvolte Export podacích archů, nebo Export adres.

novinka 🔄 Do agend Prodejky a Kasa přibyla nová tisková sestava pro grafický tisk prodejky.

Tisková sestava **Daňový doklad – paragon** (graficky) je určena pro standardní typy tiskáren s předvolbou odpovídajícího formátu papíru 99×210 mm, což odpovídá 1/3 formátu A4 horizontálně. Sestavu je možné odesílat

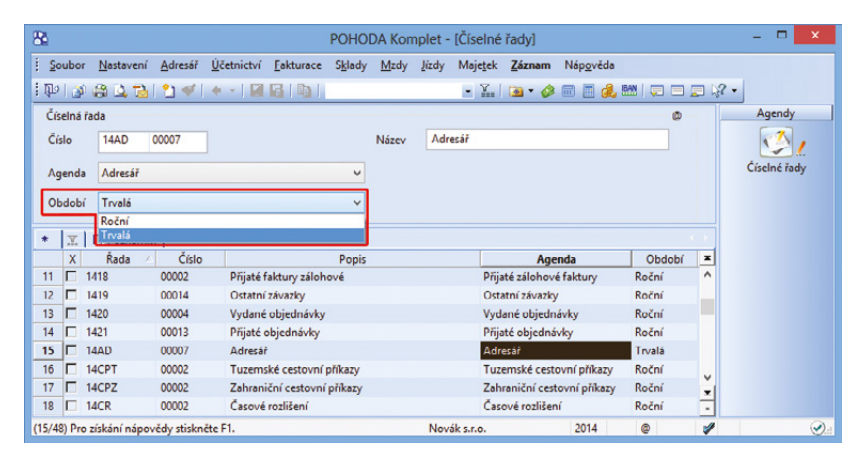

Nové pole Období v agendě Číselné řady je tu od toho, abyste si nastavili, jak chcete mít dlouhé období platnosti číselné řady.

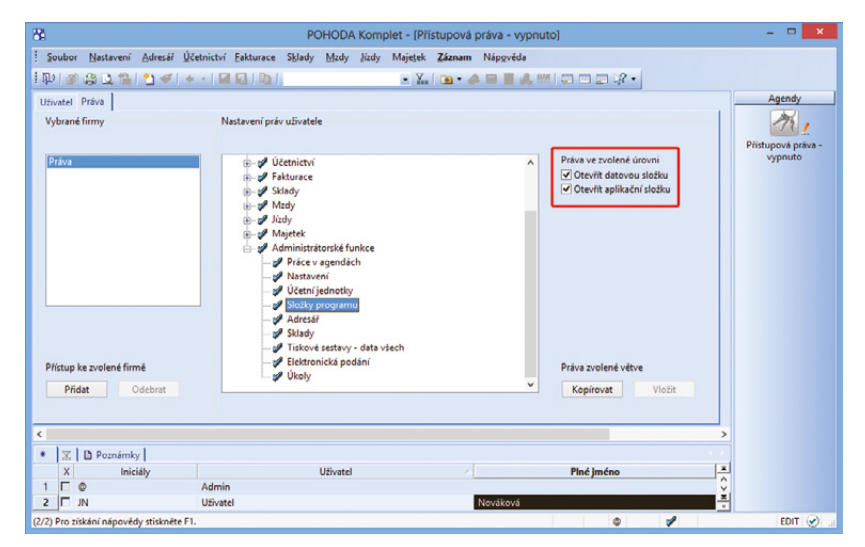

Zatrhněte si tyto dvě nové volby a budete mít možnost nastavit si přístupová práva na datovou a aplikační složku programu POHODA.

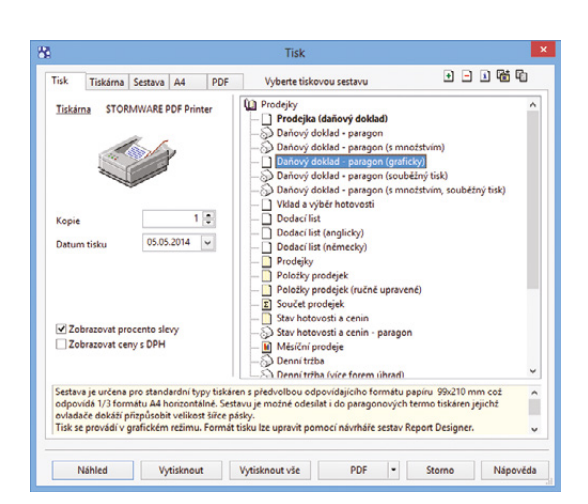

V agendách Prodejky a Kasa je nově možný i grafický tisk prodejek. Tuto novou tiskovou sestavu můžete odesílat i do paragonových termo tiskáren. i do paragonových termo tiskáren, jejichž ovladače dokáží přizpůsobit velikost šířce pásky. Tisk se provádí v grafickém režimu. Formát tisku Ize upravit pomocí editoru tiskových sestav REPORT Designer. Je možné zobrazovat i procento slevy a ceny s DPH.

novinka Při hromadném převodu databází ze základní řady POHODA do vyšších řad POHODA SQL a POHODA E1, kdy se přenáší i práva uživatelů, budou nově přeneseny i úkoly na ně navázané.

novinka E1 V agendách Převod a Výroba můžete definovat volitelné parametry i do položek agend.

### novinka 🔄 V programu POHODA byly rozšířeny vlastnosti nainstalovaných osobních podpisových certifikátů.

Jak? Do dialogového okna Nainstalované osobní certifikáty byly přidány další atributy o vlastnostech certifikátu, konkrétně se jedná o údaje Sériové číslo a Subjekt.

novinka Pokud používáte pro odeslání pošty e-mailového klienta programu POHODA, jistě oceníte rozšíření funkčnosti volby Vložit proměnnou...

Jak? V dialogovém okně Odeslání e-mailu byla rozšířena funkčnost volby Vložit proměnnou… Při použití tlačítka se nově zobrazí kontextové menu pro výběr konkrétní proměnné.

V souvislosti s touto novinkou také upozorňujeme na přidání nové proměnné <**EmailDokladu2>**, která zastupuje e-mail dodací adresy dokladu.

|            |          | Odeslání e-mailu       |  |   |
|------------|----------|------------------------|--|---|
|            | Komu     | info@argo.cz:          |  |   |
| Odeslat    | Kopie    |                        |  |   |
|            | Skrytá   |                        |  |   |
|            | Předmět: | Faktura č. 140100011   |  |   |
| Připojeno: |          | Faktura_140100011.pdf; |  |   |
|            |          |                        |  |   |
| <          |          |                        |  | > |

Proměnné hodnoty můžete nově vložit přes kontextové menu, které vyvoláte tlačítkem Vložit proměnnou...

novinka 🔄 V editoru tiskových sestav REPORT Designer můžete nově určit otočení čárového kódu. Lépe tak využijete volného místa při tvorbě tiskových sestav.

jak? Při přidání objektu typu Čárový kód v dialogovém okně Vlastnosti objektu přibyla volba Orientace. Zde je možné určit otočení čárového kódu umístěného v tiskové sestavě.

novinka Komunikace s platebními terminály byla rozšířena o hardwarové zařízení typu Ingenico dodávané bankou UniCredit Bank. Terminál nastavíte v nabídce Nastavení/Hardware, kde zvolíte Platební terminál Ingenico a protokol UniCredit.

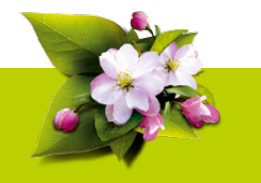

### **INSTALACE VERZE KVĚTEN 2014**

Novou verzi programu POHODA doporučujeme nainstalovat do stejného adresáře, v jakém máte nainstalovanou jeho předchozí verzi. Použijte buď instalaci staženou ze Zákaznického centra, nebo instalaci z CD.

Budete-li potřebovat pomoci s instalací nové verze programu POHODA, neváhejte kontaktovat naši zákaznickou podporu:

| tel.:   | 567 117 711          |
|---------|----------------------|
| e-mail: | hotline@stormware.ca |

V průběhu instalace budete vyzváni k vyplnění instalačního čísla. Pokud jste používali verzi Leden 2014, mělo by toto číslo být předvyplněno. V případě, že se číslo nenačte automaticky, vyplňte jej ručně.

#### Instalační číslo naleznete:

 na potvrzení o licenci a zákaznické podpoře, které bylo přiloženo k daňovému dokladu o koupi licence k programu POHODA 2014, resp. o koupi souboru služeb SERVIS 2014 k tomuto programu,
 ve svém profilu v Zákaznickém centru na www.stormware.cz/zc v sekci Licence.

Pokud vlastníte přídavné síťové a nesíťové licence, doplňky či rozšíření, najdete na odkazovaných místech i čísla k těmto licencím.

Při jakýchkoliv pochybnostech o platnosti instalačního čísla/čísel kontaktujte naše obchodní oddělení (tel.: **567 112 612**, e-mail: **expedice@stormware.cz**).

# Nechte si přes léto vyladit POHODU

Využijte klidnějšího období, jakým je léto, a nechte si vyladit svůj ekonomický systém POHODA. Připravili jsme pro Vás speciální letní akci, v rámci které Vám zkontrolujeme program POHODA a bude-li třeba, vyladíme Vám některé agendy a funkce tak, abyste je využívali co nejefektivněji.

Soubor Nasta

Za zvýhodněných podmínek se Vám naši odborní specialisté během dvouhodinové konzultace podívají například na to, jestli máte program POHODA správně nastaven, zda využíváte efektivně všech funkcí nebo třeba ověří, jestli správně zálohujete. Je toho samozřejmě ještě více...

Akce platí jenom tři měsíce, a to **od 1. června do 31. srpna 2014**. Vyladění si mohou objednat vlastníci aktuálních licencí programu POHODA 2014, POHODA SQL 2014 a POHODA E1 2014.

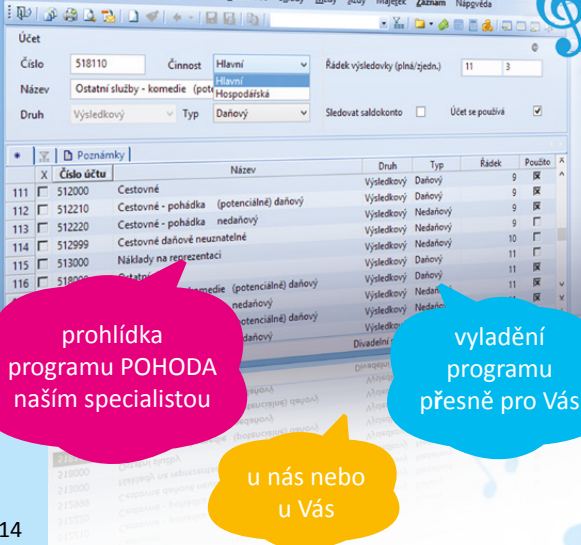

speciální letní akce od 1. června do 31. srpna 2014 sleva

za 1 180 Kč běžně cena za 1 hodinu

2 hodiny jen

Vyladění systému POHODA může být realizováno na kterékoliv naší pobočce. Můžeme přijet i k Vám do firmy. Toto všechno s Vámi domluvíme předem.

# V RÁMCI NAŠÍ AKCE ZREALIZUJEME:

### základní kontrolu správy programu

Zaměříme se na správnost instalací nebo zálohování. Prověříme integritu dat i zatížení programu. Vyzkoušíme také zkušební načtení zálohovaných dat.

### ✓ kontrolu nastavení programu

Podíváme se, jak máte globálně nastaven program POHODA a jestli využíváte efektivně uživatelské nastavení. Nezapomeneme na kontrolu nastavení přístupových práv a doporučíme Vám nastavení ideální právě do Vašeho provozu.

### 🗸 vyladění práce v programu POHODA

Pracuje Váš program POHODA opravdu efektivně? Využíváte na maximum jeho možností a funkcí? Víte například, jak se uživatelsky upravuje nástrojová lišta programu, jak si přidat často používané funkce nebo jaké klávesové zkratky můžete používat? Používáte šablony pro rychlejší pořizování záznamů? Využíváte agendu úkolů a upomínek? Co všechno umí adresář? POHODA také umí velice inteligentním způsobem vyhledávat záznamy v agendách. I to Vám můžeme ukázat.

### ověření využití tiskových sestav

Prakticky v každé agendě systému POHODA můžete pracovat s tiskovými sestavami. Podíváme se, jaké používáte právě Vy, resp. doporučíme Vám, které byste používat mohli, abyste si usnadnili práci. Tiskové sestavy se dají také uživatelsky upravit. Řekneme si, jak na to.

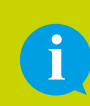

tek Záz

Kompletní podmínky celé akce najdete na našich internetových stránkách: www.stormware.cz/letni-vyladeni/

Chcete si sjednat vyladění programu POHODA? Způsobů, jak si konzultaci objednat, je několik:

- Vyplňte formulář na www.stormware.cz/letni-vyladeni/.
- Pošlete e-mail na expedice@stormware.cz.
- Kontaktujte kteroukoliv pobočku STORMWARE (www.stormware.cz/kontakty/).
- Zavolejte na bezplatnou linku 800 178 278.

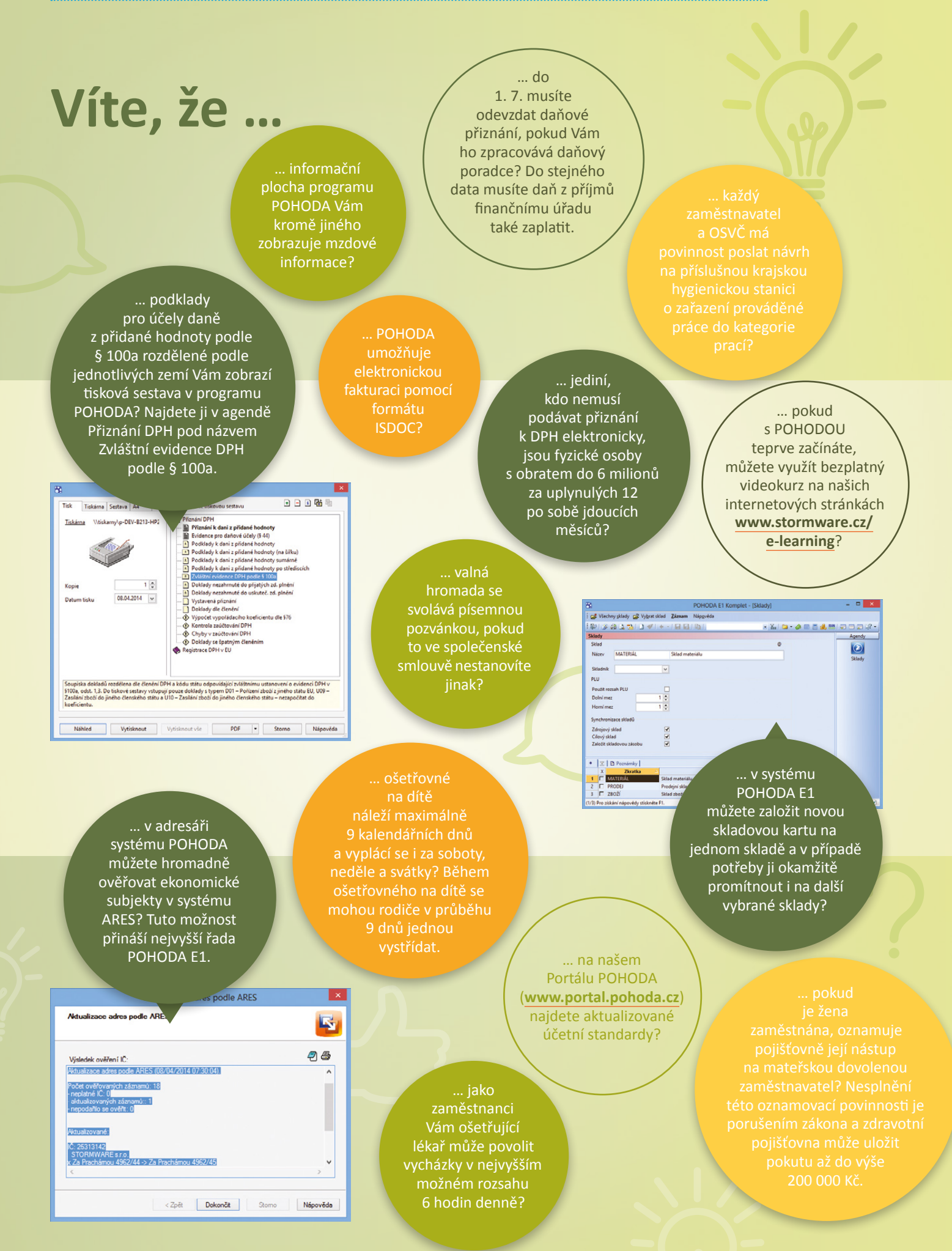

Sleva **20 %** 

# Je ten pravý čas pro výkonnější POHODU

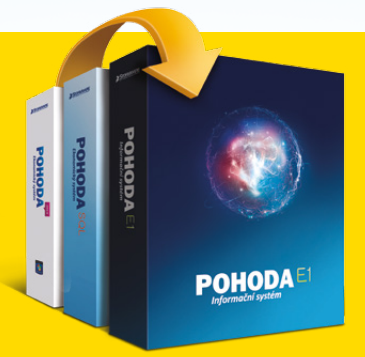

Také někdy přemýšlíte, jak si práci v ekonomickém systému POHODA ulehčit, jak ji zdokonalit nebo zrychlit? Pokud je řeč o výkonnosti systému nebo zabezpečení dat, možností se nabízí poměrně dost. Možná, že i Vy si pohráváte s myšlenkou, zda přejít, či

nepřejít na vyšší řadu programu POHODA… Možná by se Vám hodily nové síťové licence… Zjistěte, jaká řešení od nás můžete nyní získat za zvýhodněnou cenu.

Třeba Vám s rozhodováním pomůžeme.

# VSAĎTE NA BEZPEČNĚJŠÍ A VÝKONNĚJŠÍ ŘEŠENÍ A PŘEJDĚTE NA VYŠŠÍ ŘADU

Program POHODA nabízíme ve třech různých řadách: v základní řadě POHODA a ve vyšších řadách POHODA SQL a POHODA E1 určených pro náročnější uživatele, kterým se postarají především o rychlejší, bezpečnější a plynulejší práci.

### V jakém případě přejít na vyšší řadu systému?

Důvodů může být hned několik. Pracujete-li v základní řadě POHODA, přechod se Vám určitě vyplatí, pokud je pro Vás prioritou bezpečnost dat nebo rychlost a výkonnost systému. Také pokud jste firma s více než pěti uživateli, přinese Vám vyšší řada větší komfort. U takových zákazníků totiž může často docházet k přetěžování sítě, a proto je jednodušší předejít takovému riziku a zvolit řadu POHODA SQL, resp. POHODA E1.

Z přechodu na vyšší řadu nemusíte mít obavy. Po instalaci programu a převodu dat můžete obvykle hned druhý den pokračovat ve své práci. Přechod z řady POHODA SQL na řadu POHODA E1 je díky stejné architektuře ještě jednodušší. Obě totiž potřebují pro svůj provoz SQL server.

#### Co je to SQL server?

SQL server představuje vysoce produktivní a všestranné databázové řešení, které pomáhá zvýšit efektivitu firmy. Uživatelé vytěží díky ucelené sadě technologií a nástrojů ze svých informací maximální hodnotu. SQL server nabízí vysokou úroveň výkonnosti, dostupnosti i zabezpečení.

### Co získáte při přechodu na vyšší řadu systému POHODA SQL nebo POHODA E1?

- rychlejší odezvu programu,
- možnost souběžné práce více uživatelů,
- vyšší bezpečnost dat,
- možnost napojit řešení
   POHODA Business Intelligence,
- možnost dokoupit uživatelské rozhraní v angličtině
- a v řadě POHODA E1 i vyšší komfort a efektivnější řízení přístupových práv.

# Využijte slevu 20 %

- na přechod na vyšší řadu POHODA SQL nebo POHODA E1,\*
- na rozšíření počtu licencí nebo na přechod na vyšší variantu v rámci řady,\*\*
- na řešení pro reporting a analýzu dat POHODA Business Intelligence.\*\*
- Slevu muze využit do 30. 6. 2014.
- \* Určeno uživatelům základní řady POHODA a řady POHODA SQL \*\* Určeno uživatelům řad POHODA SQL a POHODA E1.
  - V čem vyniká POHODA E1? Pokud je pro Vás databáze SQL samozřejmostí, využijte širší možnosti informačního systému POHODA E1. S ním totiž přichází široké spektrum nadstandardních funkcí usnadňujících každodenní práci s programem. Chcete detailně, a přitom efektivně řídit přístupová práva uživatelů? Uvítali byste funkce z kategorie ERP systémů? Pak i pro Vás může být informační systém POHODA E1 tou správnou volbou.

# Uživatelé pracující s řadou POHODA E1 si chválí například možnost:

- doplňovat agendy o další pole,
- synchronizovat sklady,
- používat cizí názvy u zásob,
- spouštět jiné aplikace z programu POHODA,
- editovat výrobky přímo ve výrobním listu,
- vytvářet a uchovávat více inventur aj.

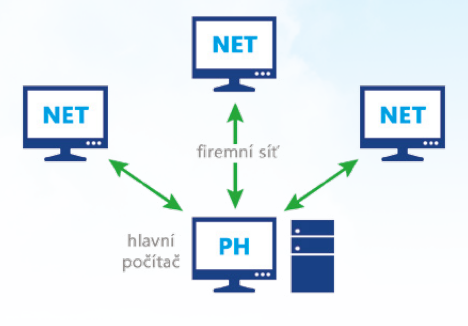

# **2 ZVYŠTE EFEKTIVITU** A ROZŠIŘTE SÍŤOVÉ LICENCE

Síťové licence zvýší efektivitu Vašeho firemního týmu. Uživatelé totiž mohou **souběžně pracovat** a **sdílet data** v rámci počítačové sítě. Každému z nich můžete navíc nadefinovat přístupová práva pouze do těch částí systému, které odpovídají jeho pravomocem. V POHODĚ tak může pracovat například fakturantka, skladník, účetní nebo obchodní manažer, přičemž každý má přístupné zcela jiné části systému.

Zvolte síťovou verzi NET3 určenou pro 2 až 3 počítače nebo síťovou verzi NET5 pro 4 až 5 počítačů. Pokud potřebujete svůj program POHODA používat na více než 5 počítačích, můžete pro každý další počítač zakoupit přídavnou síťovou licenci CAL.

# **3** VYUŽIJTE DATA VE SVŮJ PROSPĚCH A POŘIĎTE SI ŘEŠENÍ POHODA BUSINESS INTELLIGENCE

Naše řešení Vám připraví data tak,

novými daty, kombinovat a různě

v aplikaci Microsoft Excel.

abyste se získanými informacemi mohli

kdykoliv pracovat, rychle je aktualizovat

spojovat. Na získané informace nahlížíte

Řešení POHODA Business Intelligence je určeno uživatelům pracujícím v řadách POHODA SQL nebo POHODA E1. Díky němu můžete **analyzovat** a **porovnávat** svá účetní a skladová data a vytěžit tak z programu POHODA **maximum** klíčových informací.

Nástroje Business Intelligence umožňují efektivní řízení každé firmě, i té malé. K dispozici máme menší a cenově nižší variantu POHODA Business Intelligence Lite, nebo robustnější řešení POHODA Business Intelligence Komplet.

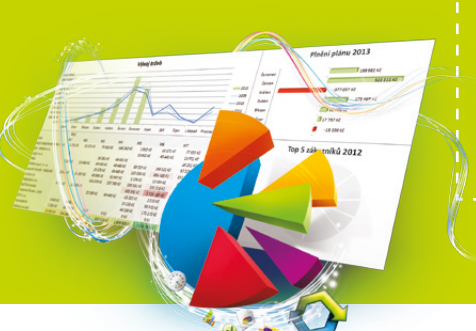

POHODA Business Intelligence Komplet mimo jiné umí:

- analýzy účetnictví, skladů a dokladů za více období,
- pokročilé vyhodnocování podle data a jednotlivých středisek, činností, zakázek, položek dokladů a subjektů v adresáři,
- analýzy a reporting dat pro neomezený počet ekonomických subjektů.

## PŘIJĎTE K NÁM NA SEMINÁŘ, RÁDI VÁM PORADÍME

web

Zjistěte více informací o řadách **POHODA SQL** a **POHODA E1**. Navštivte některý z bezplatných seminářů. Volné termíny naleznete na: www.stormware.cz/objednavka/seminar-e1.aspx

Je pro Vás zajímavé spíše řešení **POHODA BUSINESS INTELLIGENCE**? I pro Vás máme nabídku bezplatných seminářů. Volné termíny naleznete na:

www.stormware.cz/objednavka/seminar-bi.aspx

Můžete také **zavolat** na nejbližší pobočku STORMWARE a domluvit si individuální konzultaci.

web

Více informací o slevě naleznete na: www.stormware.cz/podminky-slevy-na-prechod-a-rozsireni/

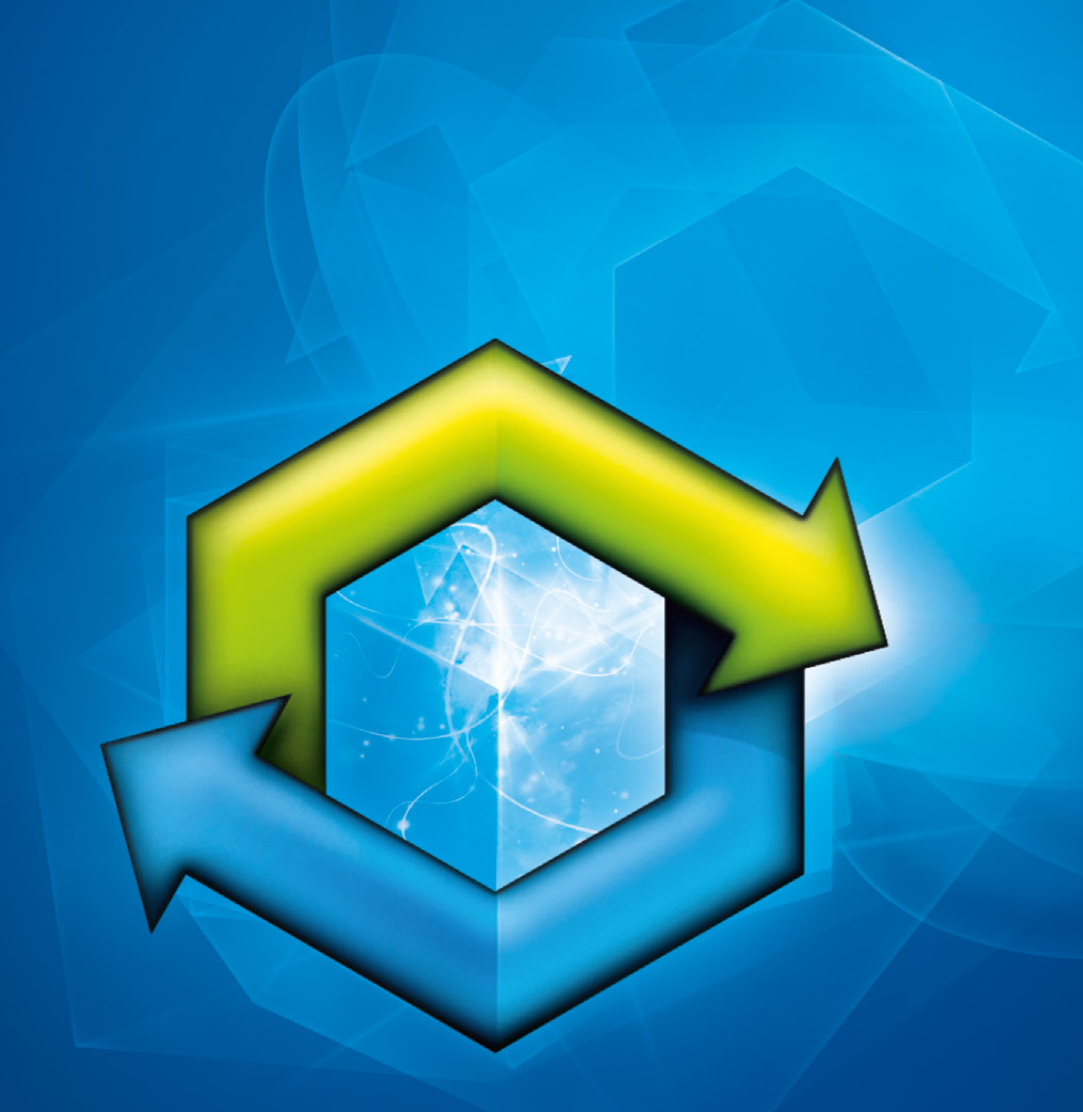

# STORMWARE POHODA Business Intelligence

analýza účetnictví, skladů a dokladů pro uživatele ekonomicko-informačního systému POHODA

www.pohoda-bi.cz

# Máte zálusk na něco speciálního?

POHODA obsahuje bezmála tisícovku tiskových sestav a má řadu automatických funkcí. Existují však i takové obory podnikání, které si žádají něco jiného, něco specifického. Dokonce i zdánlivě standardní podnikatelská činnost potřebuje někdy, co se účetního programu POHODA týká, nějaké ty úpravy na míru. Vůbec nejčastěji jde o tiskové sestavy. **O jaké se v poslední době rozšířil náš internetový katalog** nadstandardních řešení?

www.stormware.cz/pohoda/nadstandardni-reseni/

# Z našich nadstandardních řešení vybíráme:

WEB

## MZDOVÉ LISTY PO MĚSÍCÍCH

Zbrusu nová upravená tisková sestava seskupuje po měsících mzdové listy zaměstnanců. Můžete na ní vidět i celkové součty.

- Co Vám může přinést: zejména detailní informace o všech mzdách
- Kdy se hodí: jako šikovný přehled například pro majitele nebo při kontrolách ze strany úřadů a jiných institucí

## Urychlete si práci

TIP

Do novinek našich nadstandardních řešení k systému POHODA nepatří jen tiskové sestavy. Z naší nabídky by Vás mohla zaujmout také možnost importovat zásilky zadané v systému POHODA do aplikace přepravní společnosti GEIS bez toho, abyste je museli extra zapisovat do svého účetního programu.

## POČET VYTVOŘENÝCH DOKLADŮ V AGENDÁCH PODLE UŽIVATELE

Potřebujete vidět počet dokladů, které vytvořil ten který uživatel ekonomického systému POHODA? Jste tu správně. Takový souhrn Vám může poskytnout naše tisková sestava na míru.

- Co Vám může přinést: zjištění počtu vytvořených dokladů konkrétním uživatelem
- Kdy se hodí: třeba při kontrole a jako podklad pro stanovení odměn jednotlivým zaměstnancům

## VÝDEJE ZÁSOB PO MĚSÍCÍCH S PRŮMĚRNÝM PRODEJEM

Tato sestava je řešena tak, abyste na "jednom papíru" viděli prodeje každé zásoby, a to přehledně podle:

- měsíců,
- průměrných prodejů,
- aktuálního stavu,
- celkového počtu.
- Co Vám může přinést: výrazné zrychlení práce, perfektní přehled, základní reporting
- Kdy se hodí: když nechcete hledat v několika tiskových sestavách informace o svých skladových položkách, ale rádi byste měli všechno pohromadě

Také by se Vám hodila nějaká zvláštní, specifická tisková sestava, která Vám v programu POHODA chybí? Podívejte se, jestli ji nenajdete v naší nabídce nadstandardních řešení.

www.stormware.cz/pohoda/nadstandardni-reseni/

Tiskovou sestavu Vám můžeme vyrobit také přesně podle Vašeho přání. Zavolejte nebo zajděte na některou z našich poboček. Rádi se o tom s Vámi pobavíme.

# Aktualizace přes internet je to, co chcete nejvíce

Navštívili jste v poslední době svůj profil v Zákaznickém centru? Mohli jste si zde všimnout drobných úprav. Stránku, kde jste nastavovali možnosti zasílání dokladů a CD, jsme pro větší přehlednost rozdělili na dvě. V menu tedy teď najdete položky zvlášť pro zasílání dokladů a pro zasílání CD. Na tuto menší úpravu navazuje ještě jedna větší a důležitější.

V sekci pro zasílání CD nabízíme nyní dvě možnosti, mezi nimiž si můžete vybrat, jak od nás obdržíte nové verze svého programu POHODA (resp. PAMICA, TAX nebo GLX). Preferovaná je zde možnost aktualizovat programy pres internet, neboť tu dnes používá kolem 96 % našich zákazníků.

Proč? Odpověď je jednoduchá. Distribuce našich nových verzí pomocí automatických aktualizací přímo z programu nebo ze Zákaznického centra je rychlá, bezpečná, snadná a stále více populární. Novou

verzi programu máte od nás prakticky hned poté, co ji uvolníme "z výroby", a nemusíte čekat, než Vám pošta doručí instalační CD. Dnešní počítače, zejména notebooky a ultrabooky, navíc už ani nedisponují mechanikou pro spouštění cédéček.

Většina z Vás toto všechno dobře ví a CD si vůbec nenechává posílat. Při úpravě voleb jsme se Vašimi preferencemi jednoduše inspirovali. Ustoupili jsme od málo využívané možnosti pro zasílání jen jednoho CD za rok. Pokud jste ji měli vybránu, máte nyní ve svém profilu zatrženu volbu pro aktualizaci přes internet. Toto nastavení si můžete samozřejmě kdykoliv změnit.

Doporučujeme Vám, abyste Zákaznické centrum na adrese www.stormware.cz/zc navštívili a případně si nastavení těchto voleb zkontrolovali.

## JAK FUNGUJÍ **AKTUALIZACE PŘES INTERNET?**

V průběhu roku naše programy několikrát aktualizujeme, ať už v podobě "malých" updatů, nebo takzvaných nových verzí, což jsou větší aktualizace, které přinášejí důležité funkční a legislativní novinky. Například program POHODA má během roku tři nové verze.

Nové verze i dílčí aktualizace (updaty) vydáváme a zveřejňujeme v Zákaznickém centru, odkud si je můžete pohodlně stáhnout (sekce Ke stažení/Produkty). Naše programy si je umí ovšem stahovat také automaticky. Nemusíte proto čekat na instalační CD s novou verzí.

# Naše programy fungují v operačním systému Windows XP i nadále

Společnost Microsoft ukončila 8. dubna 2014 podporu operačního systému Windows XP. Od tohoto dne už neposkytuje žádné opravy a vylepšení pro tento produkt. Uživatelé tak přišli o technickou podporu a automatické aktualizace, které pomáhaly chránit jejich počítače. Ty jsou nyní zranitelnější vůči útokům. Nejúspěšnější operační systém "XP" po třinácti letech pomalu končí... V souvislosti s tím také výrobci hardwaru a softwaru přestávají podporovat svá vlastní řešení na tomto zastaralém systému.

Co ale znamená konec podpory konkrétně pro Vás, uživatele ekonomickoinformačního systému POHODA, kteří stále ještě v tomto operačním systému pracujete? V souvislosti s výše popsanou skutečností bychom Vás chtěli ujistit, že naše produkty a jejich další aktualizace budou v operačním systému Windows XP

fungovat minimálně do konce roku 2014 a s vysokou pravděpodobností také do konce roku 2015.

O případném prodloužení další podpory rozhodneme později. Vše bude záviset na tom, zda nebude operační systém Windows XP ohrožován neopravovanými bezpečnostními dírami, případně zda si budoucí vývoj programu POHODA a ostatních našich produktů nevyžádá použití technologií, které již nebudou s Windows XP spolupracovat.

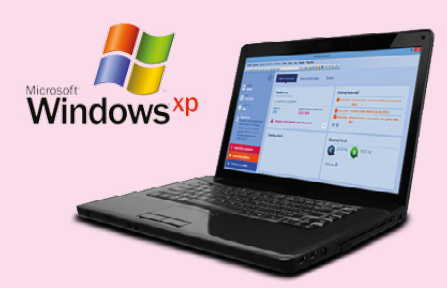

# Je tu nový **Microsoft SQL** Server 2014

Microsoft uvedl novou verzi databázového systému Microsoft SQL Server 2014. Tento systém nyní poskytuje možnost přesunu databáze do operační paměti (in memory OLTP), vylepšené řízení zdrojů v podobě možnosti přidělování IO výkonu (Resource Governor), provádění rychlejších analýz dat a zároveň nabízí nové nástroje pro snadnější přechod do cloudu.

V rámci našeho partnerství se společností Microsoft můžete mít licence k SQL Serveru za zvýhodněnou cenu. Ale jen v případě, že je použijete pro provoz našich produktů. Díky této nabídce jsou tak naše systémy POHODA SQL, POHODA E1, PAMICA SQL, které jsou postavené na SQL serveru, a zároveň i řešení POHODA Business Intelligence pro naše zákazníky dostupnější. Do naší produktové nabídky zařadíme Microsoft SQL Server 2014 už zanedlouho.

Včetně změn podle nového občanského zákoníku 2014

**1** portál.POHODA@

Užitečné informace (nejen) pro účetní a podnikatele

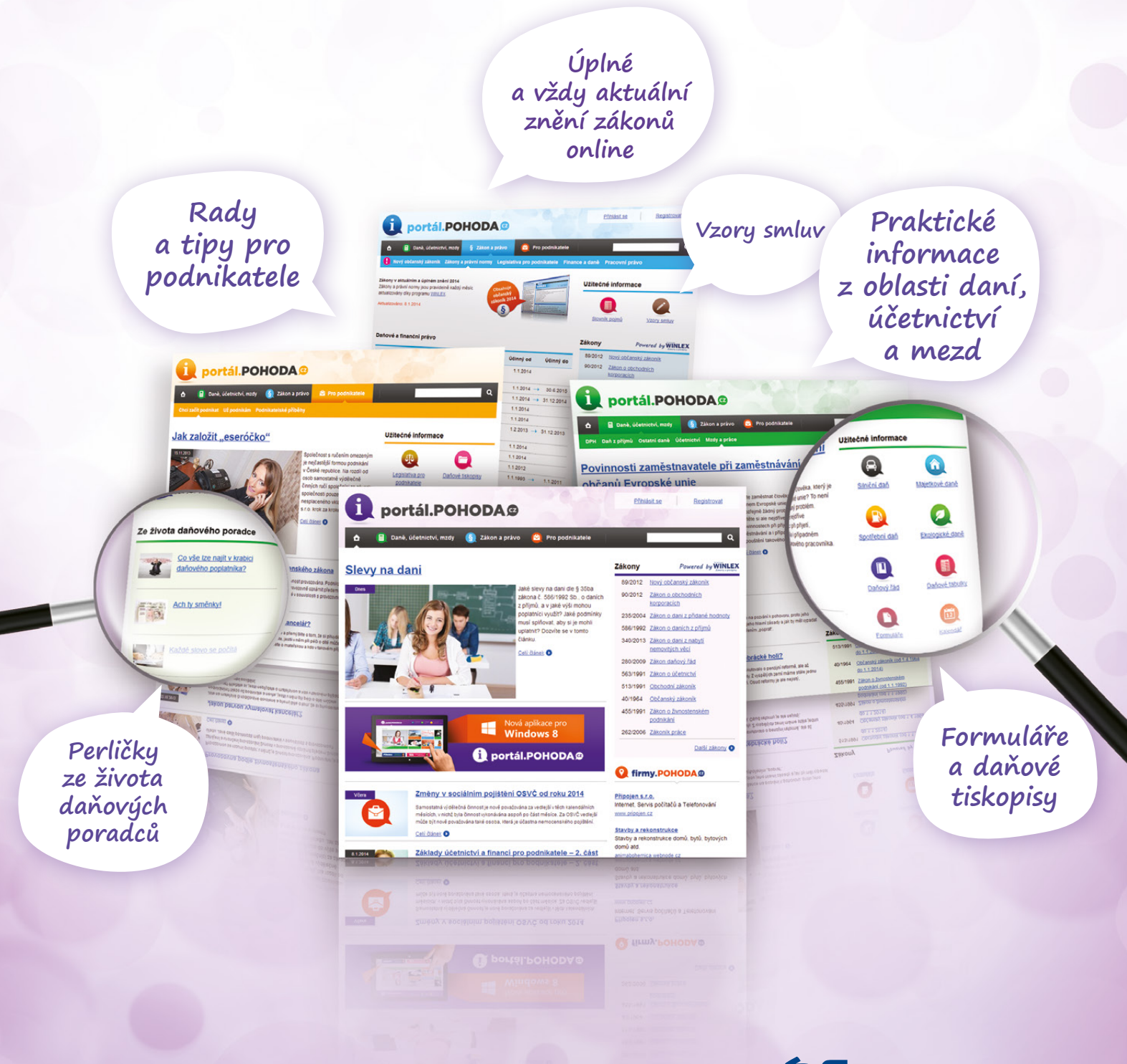

www.portal.pohoda.cz

# Nový a ojetý automobil v DPH

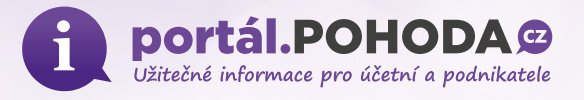

Podmínky pro uplatnění nároku na odpočet DPH u automobilů se v průběhu let měnily a dosud ovlivňují uplatnění DPH na výstupu a s tím související nárok na odpočet DPH na vstupu u kupujícího. Jak na DPH u aut nových, ojetých i pořízených v zahraničí?

Většina firem a podnikatelů využívá ke svému podnikání firemní vůz. Takový automobil, který slouží k ekonomickým činnostem, může jeho majitel, plátce DPH, pořídit s odpočtem DPH za splnění zákonem stanovených kritérií, které si v následujícím textu ukážeme.

Dopravním prostředkem je podle zákona č. 235/2004 Sb., o dani z přidané hodnoty, vozidlo, jiný prostředek nebo zařízení, které jsou určené k přepravě osob nebo zboží z jednoho místa na jiné a které jsou obvykle konstruované pro použití k přepravě a mohou k ní být skutečně použity. Za dopravní prostředek se nepovažuje vozidlo, které je trvale znehybněno, ani kontejner.

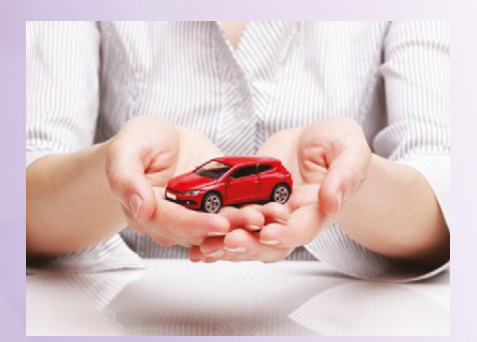

## NOVÝ DOPRAVNÍ PROSTŘEDEK

Novým dopravním prostředkem se rozumí vozidlo určené k provozu na pozemních komunikacích s obsahem válců větším než 48 cm<sup>3</sup> nebo s výkonem větším než 7,2 kW, pokud bylo dodáno do šesti měsíců ode dne prvního uvedení do provozu (obvykle se jedná o den registrace k provozu ve státu výrobce), nebo má najeto méně než 6 000 km. U motorových vozidel stačí splnit i pouze jednu z výše uvedených podmínek, tj. buď necelých šest měsíců od prvního uvedení do provozu, nebo najeto méně než 6 000 km.

Podmínky pro uplatnění nároku na odpočet DPH u automobilů se v průběhu let měnily a dosud ovlivňují uplatnění DPH na výstupu a s tím související nárok na odpočet DPH na vstupu u kupujícího.

Řada aspektů ovlivňuje nárok na odpočet DPH u automobilů. Záleží na použití automobilu a v minulosti též na typu. To ovlivňuje následné povinnosti při prodeji vozidla a jeho koupi protistranou.

Dalším neméně zajímavým aspektem při pořizování vozidla a v souvislosti s nárokem na odpočet DPH je i pojištění automobilu, resp. pojistná částka a následné případné plnění od pojišťovny. Plátce DPH si může automobil pořízený s odpočtem DPH pojistit také jen na cenu bez DPH. Má tedy i nižší pojistné. Plnění pojišťovny pak bude také bez DPH, které plátce uhradí přímo servisu a pak si uplatní nárok na odpočet v rámci svého přiznání k DPH.

Rozhodujícím datem, kdy se u automobilů z pohledu DPH "vše změnilo", byl 1. duben 2009. U osobních automobilů koupených před tímto dnem nebylo možné nárok na odpočet DPH na vstupu uplatnit. Od uvedeného data je možné daň na vstupu odečíst, pokud je automobil používán pro ekonomickou činnost s nárokem na odpočet daně.

Obecně je možné říci, že osobní automobily mají od 1. dubna 2009 z hlediska provozu a DPH rovnocenné podmínky jako užitkové vozy "N1" s dělicí přepážkou nebo jako dodávky, nákladní vozy apod. Kromě podnikatelů – plátců DPH může být daň z přidané hodnoty vrácena i jiným osobám, které nejsou plátci DPH, například osobám se zdravotním postižením.

Při pořízení automobilu formou finančního leasingu je důležitá smlouva a její ustanovení. Od roku 2009 je možné uplatnit DPH z celého předmětu leasingu při jeho převzetí, ale pouze za podmínky, že ve smlouvě je stanoveno, že předmět leasingu (automobil) bude nájemcem povinně odkoupen. Jinak dnem převzetí vozidla, a to ze splátky hrazené předem a pak postupně z každé měsíční splátky podle splátkového kalendáře od leasingové společnosti.

## ZVLÁŠTNÍ REŽIM OBCHODNÍKŮ S POUŽITÝM ZBOŽÍM

Pro úplnost musíme zmínit zvláštní režim obchodníků s použitým zbožím, který není omezen pouze na ojeté dopravní prostředky, ale v praxi právě zde nachází nejčastější uplatnění. Tento zvláštní daňový režim je pouze a jen pro použité zboží a výslovně zakázán u nových dopravních prostředků.

Pokud obchodník s použitým zbožím nakoupí osobní automobil od plátce DPH a tento prodej již bude pro plátce zdanitelným plněním, nemůže obchodník při prodeji ojetého osobního automobilu použít zvláštní režim, tj. zdanění pouze přirážky.

Obchodník má nárok na odpočet daně při nákupu tohoto ojetého osobního automobilu a při jeho prodeji musí přiznat daň z celé prodejní ceny. Kupující, který je plátcem daně, si může v tomto případě za splnění obecných zákonných podmínek uplatnit nárok na odpočet daně.

### Příklady

 Koupil-li plátce v roce 2011 automobil, který byl v plné výši používán k jeho ekonomické činnosti, měl nárok na odpočet DPH na vstupu v plné výši. Pokud takový automobil bude např. letos prodávat, bude jeho prodej zatížen DPH na výstupu.

 Opačný případ, kdy není nárok na odpočet, je, pokud plátce koupil např. v roce 2008 osobní automobil, který byl v plné výši používán pro jeho ekonomickou činnost – ke zdanitelným plněním. Jak bylo v článku uvedeno, tak do 31. 3. 2009 nebylo možné u osobních automobilů uplatnit nárok na odpočet bez ohledu na způsob využití. V letošním roce má být automobil prodán. Prodej bude bez DPH.

• Plátce DPH koupil v roce 2008 automobil od neplátce, např. od soukromé osoby (nepodnikatele). Automobil byl v plné výši používán pro zdanitelné činnosti plátce. V letošním roce má být automobil prodán. A nyní musíme rozlišovat, zda se jedná o nákladní automobil, jehož prodej by podléhal DPH na výstupu (bez ohledu na to, že při koupi nebyl uplatněn nárok na odpočet, protože nákup nebyl daní zatížen), nebo o osobní automobil, jehož prodej bude od daně osvobozen.

### VEDENÍ EVIDENCE JÍZD

Z pohledu DPH je důležité v průběhu využívání automobilu vést evidenci jízd. Knihu jízd nemusíme vést, pokud auto či auta pro podnikání používáme my osobně (ne naši zaměstnanci) a nebudeme uplatňovat nárok na odpočet na pohonné hmoty a související náklady s provozem vozidla jako plátci DPH.

Nárok na odpočet DPH na vstupu (např. u nákupů pohonných hmot a jiných provozních nákladů) zůstává zachován, i když uplatňujeme výdaje na auto z pohledu daní z příjmů paušálem. Tento nárok musíme patřičně zdokladovat a archivovat v evidenci pro DPH, vhodné je tedy proto i vedení knihy jízd.

Obecně platí, že dochází-li k používání automobilu (týká se veškerého "firemního" majetku) jak k ekonomickým činnostem, tak i k soukromým účelům, musí být vždy vypořádána DPH.

### AUTOMOBILY POŘÍZENÉ V ZAHRANIČÍ

Doposud jsme řešili DPH u automobilů pořizovaných a prodávaných v rámci ČR. V praxi ovšem nastávají i případy, kdy se automobily pořizují v zahraničí, případně se prodávají zahraničním subjektům, potažmo ve valné většině případů z/do EU.

Při koupi automobilu v Evropské unii je DPH vždy zaplacena v zemi spotřeby. Není přitom podstatné, jde-li o osobu registrovanou k dani (resp. plátce DPH),

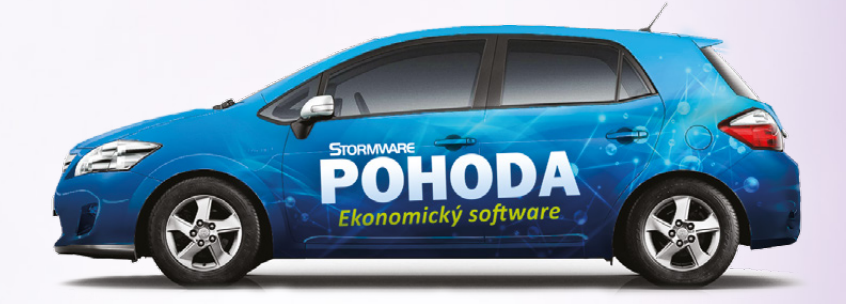

ani jde-li o osobu povinnou k dani (podnikatele). Státy EU se totiž dohodly na tomto výjimečném postupu zdaňování u přeshraničního dodání nových dopravních prostředků.

Nedaní se ve státě dodavatele. Dodání je pro prodejce z jiného členského státu EU osvobozeno od daně s nárokem na odpočet, resp. není vůbec předmětem daně (zaplacená DPH může být vrácena i neplátci). Vždy nastává povinnost odběrateli/kupujícímu přiznat a odvést DPH v jeho státě (opět i když se jedná o neplátce).

Tento specifický postup se uplatňuje pouze u nových dopravních prostředků dodaných (resp. pořízených) z jednoho státu EU do jiného státu EU, tedy nikoli v rámci ČR. Povinnost dodanění a souvisejících administrativních komplikací ve státě pořízení se týká úplně všech, podnikatelů, nepodnikatelů, plátců i neplátců. Nejedná se totiž zpravidla o obchodní slevu, nýbrž o povinnost prodat vozidlo bez DPH v zemi prodejce s tím, že tato daň v EU zůstává, jen se přesune do státu spotřeby, tj. do státu kupujícího.

Samostatnou kapitolou související s DPH u automobilů je jejich pronájem a půjčování, což má z pohledu DPH svou samostatnou úpravu.

Ing. Filip Sinecký daňový poradce

1 Další zajímavé články na www.portal.pohoda.cz.

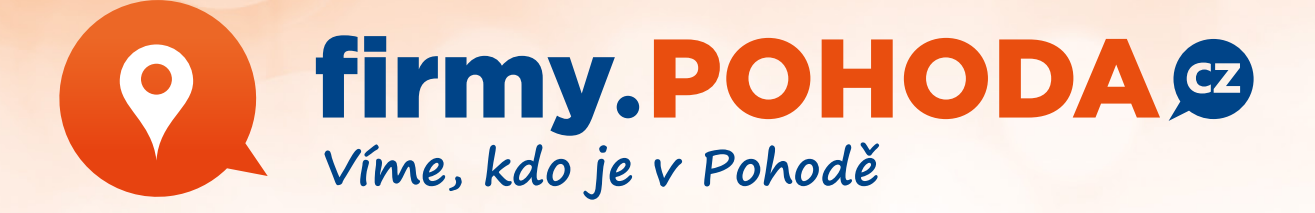

Zviditelnit své podnikání může každý uživatel ekonomického systému POHODA. Na našem webu www.firmy.pohoda.cz Vám všem, kdo používáte účetní program POHODA, nabízíme možnost bezplatně se prezentovat.

Webové stránky firmy.pohoda.cz fungují jako online katalog firem a institucí. Katalog umožňuje snadné vyhledávání podle přehledných kategorií nebo geografického členění. Jeho výjimečnost spočívá v tom, že nabízí pouze podnikatelské subjekty, které pracují s ekonomickým systémem POHODA.

Pokud se zaregistrujete, získáte zdarma firemní profil a současně také možnost vytvořit si bezplatnou **reklamu**, která bude umístěna na sesterských stránkách **www.portal.pohoda.cz**. Zároveň se stanete součástí komunity našich zákazníků, pro které připravujeme další výhody.

Do svého profilu můžete vložit nejen údaje o své firmě, nabízených službách nebo produktech, ale také odkaz na vlastní internetové stránky.

Záleží nám na tom, aby pro Vás POHODA nebyla jenom účetní program. Mějte ji také jako svého prostředníka pro zviditelnění a komunikaci a navažte díky ní nové obchodní vztahy. Budeme rádi, když Vám naše nové internetové stránky **www.firmy.pohoda.cz** tyto cesty a příležitosti otevřou.

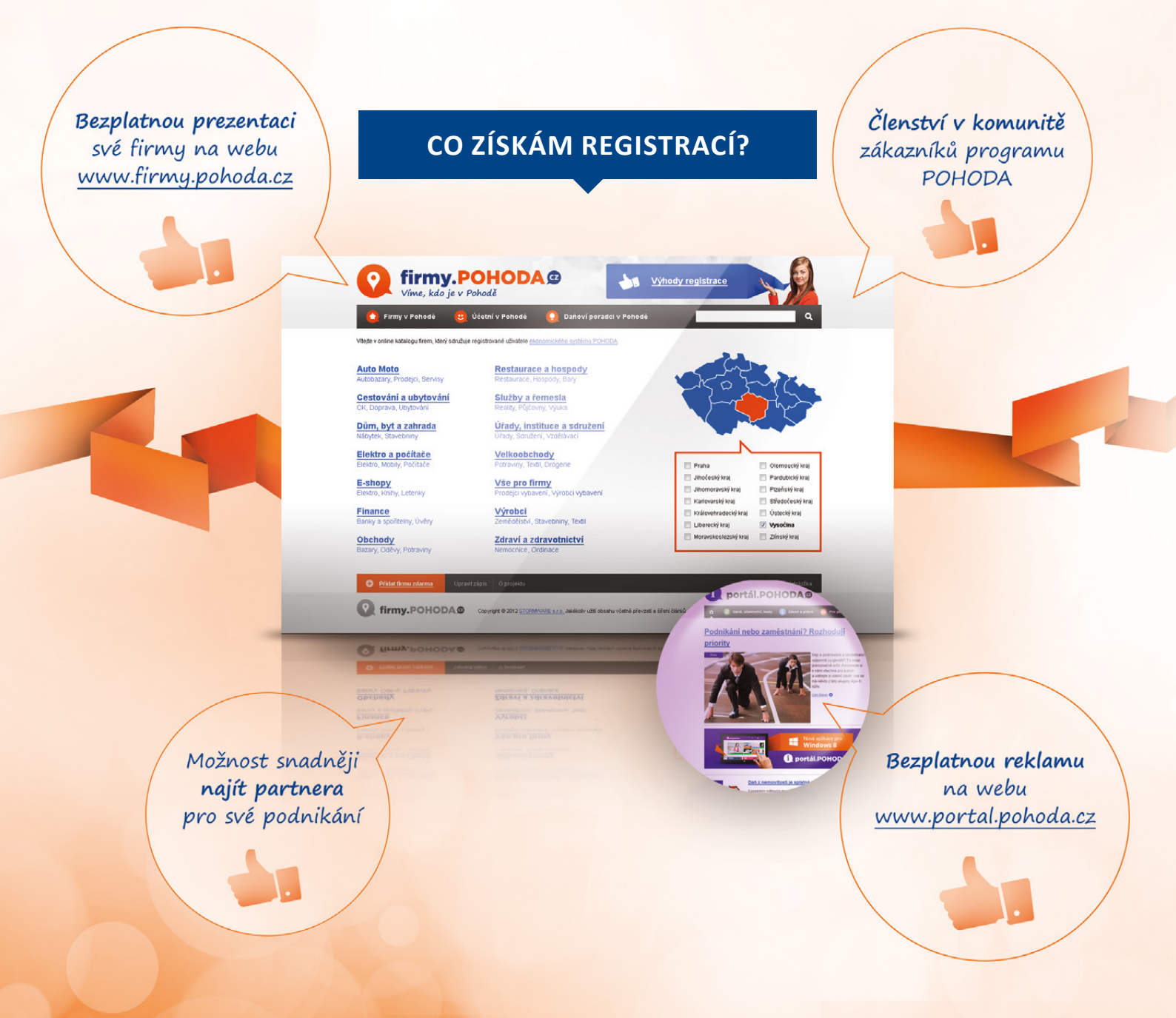

# Daňový kalendář pro červen-září 2014

| ČERVEN                                                                                                    |                                                                                                    |                                                                                                    |  |  |
|----------------------------------------------------------------------------------------------------|----------------------------------------------------------------------------------------------------|----------------------------------------------------------------------------------------------------|--|--|
| pondělí 2. 6.                                                                                                    | daň z příjmů                                                                                                    | odvod daně vybírané srážkou podle zvláštní sazby daně za duben 2014                                                                                                    |  |  |
|                                                                                                    | daň z nemovitých<br>věcí                                                                                                    | splatnost celé daně (poplatníci s výší daně do 5 000 Kč včetně)                                                                                                    |  |  |
|                                                                                                    |                                                                                                    | splatnost 1. splátky daně (poplatníci s daní vyšší než 5 000 Kč s výjimkou poplatníků provozujících zemědělskou<br>výrobu a chov ryb)                                                                                                    |  |  |
| pondělí 9. 6.                                                                                                    | spotřební daň                                                                                                    | splatnost daně za duben 2014 (mimo spotřební daň z lihu)                                                                                                    |  |  |
| pondělí 16. 6.                                                                                                    | daň z příjmů                                                                                                    | čtvrtletní nebo pololetní záloha na daň                                                                                                    |  |  |
| pátek 20. 6.                                                                                                    | daň z příjmů                                                                                                    | měsíční odvod úhrnu sražených záloh na daň z příjmů fyzických osob ze závislé činnosti a z funkčních požitků                                                                                                    |  |  |
|                                                                                                    | pojistné                                                                                                    | podání hlášení k záloze na pojistné na důchodové spoření za květen 2014 a splatnost zálohy na důchodové spoření                                                                                                    |  |  |
| úterý 24. 6.                                                                                                    | spotřební daň                                                                                                    | splatnost daně za duben 2014 (pouze spotřební daň z lihu)                                                                                                    |  |  |
| středa 25. 6.                                                                                                    | spotřební daň                                                                                                    | daňové přiznání za květen 2014                                                                                                    |  |  |
|                                                                                                    |                                                                                                    | daňové přiznání k uplatnění nároku na vrácení spotřební daně z topných olejů, zelené nafty a ostatních (technických)<br>benzinů za květen 2014 (pokud vznikl nárok)                                                                                                    |  |  |
|                                                                                                    | daň z přidané<br>hodnoty                                                                                                    | daňové přiznání a daň za květen 2014                                                                                                    |  |  |
|                                                                                                    |                                                                                                    | souhrnné hlášení za květen 2014                                                                                                    |  |  |
|                                                                                                    |                                                                                                    | výpis z evidence za květen 2014                                                                                                    |  |  |
|                                                                                                    | energetické daně                                                                                                    | daňové přiznání a splatnost daně z plynu, pevných paliv a elektřiny za květen 2014                                                                                                    |  |  |
| pondělí 30. 6.                                                                                                    | daň z příjmů                                                                                                    | odvod daně vybírané srážkou podle zvláštní sazby daně za květen 2014                                                                                                    |  |  |
|                                                                                                    |                                                                                                    |                                                                                                    |  |  |
| ČERVENEC                                                                                                    |                                                                                                    |                                                                                                    |  |  |
| ČERVENEC                                                                                                    | dež – ežūmė                                                                                                    | podání přiznání k dani                                                                                                    |  |  |
| ČERVENEC<br>úterý 1. 7.                                                                                              | daň z příjmů                                                                                                    | podání přiznání k dani<br>podání přiznání k dani a úhrada daně za rok 2013, má-li poplatník povinný audit nebo mu přiznání zpracovává<br>a předkládá daňový poradce                                                                                                    |  |  |
| ČERVENEC<br>úterý 1. 7.                                                                                              | daň z příjmů<br>pojistné                                                                                                    | podání přiznání k dani<br>podání přiznání k dani a úhrada daně za rok 2013, má-li poplatník povinný audit nebo mu přiznání zpracovává<br>a předkládá daňový poradce<br>podání přiznání k pojistnému na důchodové spoření a úhrada pojistného za rok 2013, má-li poplatník povinný audit<br>a přiznání podává a zpracovává daňový poradce                                                                                                    |  |  |
| ČERVENEC<br>úterý 1. 7.<br>čtvrtek 10. 7.                                                                            | daň z příjmů<br>pojistné<br>spotřební daň                                                                                                    | podání přiznání k dani<br>podání přiznání k dani a úhrada daně za rok 2013, má-li poplatník povinný audit nebo mu přiznání zpracovává<br>a předkládá daňový poradce<br>podání přiznání k pojistnému na důchodové spoření a úhrada pojistného za rok 2013, má-li poplatník povinný audit<br>a přiznání podává a zpracovává daňový poradce<br>splatnost daně za květen 2014 (mimo spotřební daň z lihu)                                                                                                    |  |  |
| ČERVENEC<br>úterý 1. 7.<br>čtvrtek 10. 7.<br>úterý 15. 7.                                                            | daň z příjmů<br>pojistné<br>spotřební daň<br>daň silniční                                                                                              | podání přiznání k dani<br>podání přiznání k dani a úhrada daně za rok 2013, má-li poplatník povinný audit nebo mu přiznání zpracovává<br>a předkládá daňový poradce<br>podání přiznání k pojistnému na důchodové spoření a úhrada pojistného za rok 2013, má-li poplatník povinný audit<br>a přiznání podává a zpracovává daňový poradce<br>splatnost daně za květen 2014 (mimo spotřební daň z lihu)<br>záloha na daň za 2. čtvrtletí 2014                                                                                                    |  |  |
| ČERVENEC<br>úterý 1. 7.<br>čtvrtek 10. 7.<br>úterý 15. 7.                                                            | daň z příjmů<br>pojistné<br>spotřební daň<br>daň silniční<br>daň z příjmů                                                                              | podání přiznání k dani<br>podání přiznání k dani a úhrada daně za rok 2013, má-li poplatník povinný audit nebo mu přiznání zpracovává<br>a předkládá daňový poradce<br>podání přiznání k pojistnému na důchodové spoření a úhrada pojistného za rok 2013, má-li poplatník povinný audit<br>a přiznání podává a zpracovává daňový poradce<br>splatnost daně za květen 2014 (mimo spotřební daň z lihu)<br>záloha na daň za 2. čtvrtletí 2014<br>měsíční odvod úhrnu sražených záloh na daň z příjmů fyzických osob ze závislé činnosti a z funkčních požitků                                                                                                    |  |  |
| ČERVENEC<br>úterý 1. 7.<br>čtvrtek 10. 7.<br>úterý 15. 7.                                                            | daň z příjmů<br>pojistné<br>spotřební daň<br>daň silniční<br>daň z příjmů<br>pojistné                                                                  | podání přiznání k danipodání přiznání k dani a úhrada daně za rok 2013, má-li poplatník povinný audit nebo mu přiznání zpracovává<br>a předkládá daňový poradcepodání přiznání k pojistnému na důchodové spoření a úhrada pojistného za rok 2013, má-li poplatník povinný audit<br>a přiznání podává a zpracovává daňový poradcesplatnost daně za květen 2014 (mimo spotřební daň z lihu)záloha na daň za 2. čtvrtletí 2014měsíční odvod úhrnu sražených záloh na daň z příjmů fyzických osob ze závislé činnosti a z funkčních požitkůpodání hlášení k záloze na pojistné na důchodové spoření za červen 2014 a splatnost zálohy na důchodové spoření                                                                                                    |  |  |
| ČERVENEC         úterý 1. 7.         čtvrtek 10. 7.         úterý 15. 7.         pondělí 21. 7.                      | daň z příjmů<br>pojistné<br>spotřební daň<br>daň silniční<br>daň z příjmů<br>pojistné<br>odvod z loterií<br>a jiných podobných<br>her                  | podání přiznání k danipodání přiznání k dani a úhrada daně za rok 2013, má-li poplatník povinný audit nebo mu přiznání zpracovává<br>a předkládá daňový poradcepodání přiznání k pojistnému na důchodové spoření a úhrada pojistného za rok 2013, má-li poplatník povinný audit<br>a přiznání podává a zpracovává daňový poradcesplatnost daně za květen 2014 (mimo spotřební daň z lihu)záloha na daň za 2. čtvrtletí 2014měsíční odvod úhrnu sražených záloh na daň z příjmů fyzických osob ze závislé činnosti a z funkčních požitkůpodání hlášení k záloze na pojistné na důchodové spoření za červen 2014 a splatnost zálohy na důchodové spoření                                                                                                    |  |  |
| ČERVENEC<br>úterý 1. 7.<br>čtvrtek 10. 7.<br>úterý 15. 7.                                                            | daň z příjmů<br>pojistné<br>spotřební daň<br>daň silniční<br>daň z příjmů<br>pojistné<br>odvod z loterií<br>a jiných podobných<br>her                  | podání přiznání k danipodání přiznání k dani a úhrada daně za rok 2013, má-li poplatník povinný audit nebo mu přiznání zpracovává<br>a předkládá daňový poradcepodání přiznání k pojistnému na důchodové spoření a úhrada pojistného za rok 2013, má-li poplatník povinný audit<br>a přiznání podává a zpracovává daňový poradcesplatnost daně za květen 2014 (mimo spotřební daň z lihu)záloha na daň za 2. čtvrtletí 2014měsíční odvod úhrnu sražených záloh na daň z příjmů fyzických osob ze závislé činnosti a z funkčních požitkůpodání hlášení k záloze na pojistné na důchodové spoření za červen 2014 a splatnost zálohy na důchodové spoření<br>z šplatnost daně za květen 2014 (pouze spotřební daň z lihu)                                                                                                    |  |  |
| ČERVENEC         úterý 1. 7.         čtvrtek 10. 7.         úterý 15. 7.         pondělí 21. 7.                      | daň z příjmů<br>pojistné<br>spotřební daň<br>daň silniční<br>daň z příjmů<br>pojistné<br>odvod z loterií<br>a jiných podobných<br>her                  | podání přiznání k danipodání přiznání k dani a úhrada daně za rok 2013, má-li poplatník povinný audit nebo mu přiznání zpracovává<br>a předkládá daňový poradcepodání přiznání k pojistnému na důchodové spoření a úhrada pojistného za rok 2013, má-li poplatník povinný audit<br>a přiznání podává a zpracovává daňový poradcesplatnost daně za květen 2014 (mimo spotřební daň z lihu)záloha na daň za 2. čtvrtletí 2014měsíční odvod úhrnu sražených záloh na daň z příjmů fyzických osob ze závislé činnosti a z funkčních požitkůpodání hlášení k záloze na pojistné na důchodové spoření za červen 2014 a splatnost zálohy na důchodové spořenípodání hlášení k záloze na odvod z loterií a jiných podobných her a zaplacení zálohy za 2. čtvrtletí 2014splatnost daně za květen 2014 (pouze spotřební daň z lihu)                                                                                                    |  |  |
| ČERVENEC         úterý 1. 7.         čtvrtek 10. 7.         úterý 15. 7.         pondělí 21. 7.                      | daň z příjmů<br>pojistné<br>spotřební daň<br>daň silniční<br>daň z příjmů<br>pojistné<br>odvod z loterií<br>a jiných podobných<br>her                  | podání přiznání k dani         podání přiznání k dani a úhrada daně za rok 2013, má-li poplatník povinný audit nebo mu přiznání zpracovává         a předkládá daňový poradce         podání přiznání k pojistnému na důchodové spoření a úhrada pojistného za rok 2013, má-li poplatník povinný audit         a předkládá daňový poradce         spodání přiznání k pojistnému na důchodové spoření a úhrada pojistného za rok 2013, má-li poplatník povinný audit         a přiznání podává a zpracovává daňový poradce         splatnost daně za květen 2014 (mimo spotřební daň z lihu)         záloha na daň za 2. čtvrtletí 2014         měsíční odvod úhrnu sražených záloh na daň z příjmů fyzických osob ze závislé činnosti a z funkčních požitků         podání hlášení k záloze na pojistné na důchodové spoření za červen 2014 a splatnost zálohy na důchodové spoření         podání hlášení k záloze na odvod z loterií a jiných podobných her a zaplacení zálohy za 2. čtvrtletí 2014         splatnost daně za květen 2014 (pouze spotřební daň z lihu)         daňové přiznání za červen 2014         daňové přiznání za červen 2014         daňové přiznání za červen 2014         daňové přiznání k uplatnění nároku na vrácení spotřební daň například z topných olejů, zelené nafty a ostatních (technických) benzinů za červen 2014 (pokud vznikl nárok) |  |  |
| ČERVENEC         úterý 1. 7.         čtvrtek 10. 7.         úterý 15. 7.         pondělí 21. 7.         pátek 25. 7. | daň z příjmů<br>pojistné<br>spotřební daň<br>daň silniční<br>daň z příjmů<br>pojistné<br>odvod z loterií<br>a jiných podobných<br>her                  | podání přiznání k danipodání přiznání k dani a úhrada daně za rok 2013, má-li poplatník povinný audit nebo mu přiznání zpracovává<br>a předkládá daňový poradcepodání přiznání k pojistnému na důchodové spoření a úhrada pojistného za rok 2013, má-li poplatník povinný audit<br>a přiznání podává a zpracovává daňový poradcesplatnost daně za květen 2014 (mimo spotřební daň z lihu)záloha na daň za 2. čtvrtletí 2014měsíční odvod úhrnu sražených záloh na daň z příjmů fyzických osob ze závislé činnosti a z funkčních požitkůpodání hlášení k záloze na pojistné na důchodové spoření za červen 2014 a splatnost zálohy na důchodové spořenípodání hlášení k záloze na odvod z loterií a jiných podobných her a zaplacení zálohy za 2. čtvrtletí 2014splatnost daně za květen 2014 (pouze spotřební daň z lihu)daňové přiznání na červen 2014 (pouze spotřební daň z lihu)daňové přiznání k uplatnění nároku na vrácení spotřební daňě například z topných olejů, zelené nafty a ostatních (technických) benzinů za červen 2014 (pokud vznikl nárok)daňové přiznání a daň za 2. čtvrtletí a za červen 2014                                                                                                    |  |  |
| ČERVENEC         úterý 1. 7.         čtvrtek 10. 7.         úterý 15. 7.         pondělí 21. 7.         pátek 25. 7. | daň z příjmů<br>pojistné<br>spotřební daň<br>daň silniční<br>daň z příjmů<br>pojistné<br>odvod z loterií<br>a jiných podobných<br>her<br>spotřební daň | podání přiznání k danipodání přiznání k dani a úhrada daně za rok 2013, má-li poplatník povinný audit nebo mu přiznání zpracovává<br>a předkládá daňový poradcepodání přiznání k pojistnému na důchodové spoření a úhrada pojistného za rok 2013, má-li poplatník povinný audit<br>a přiznání podává a zpracovává daňový poradcesplatnost daně za květen 2014 (mimo spotřební daň z lihu)záloha na daň za 2. čtvrtletí 2014měsíční odvod úhrnu sražených záloh na daň z příjmů fyzických osob ze závislé činnosti a z funkčních požitkůpodání hlášení k záloze na pojistné na důchodové spoření za červen 2014 a splatnost zálohy na důchodové spořenípodání hlášení k záloze na odvod z loterií a jiných podobných her a zaplacení zálohy za 2. čtvrtletí 2014daňové přiznání za červen 2014 (pouze spotřební daň z lihu)daňové přiznání za červen 2014 (pouze spotřební daň z lihu)daňové přiznání a daň za 2. čtvrtletí a jiných podobných her a zaplacení zálohy za 2. čtvrtletí 2014splatnost daně za květen 2014 (pouze spotřební daň z lihu)daňové přiznání a červen 2014daňové přiznání a daň za červen 2014daňové přiznání a daň za 2. čtvrtletí a za červen 2014daňové přiznání a daň za 2. čtvrtletí a za červen 2014souhrnné hlášení za 2. čtvrtletí a za červen 2014                                                                                               |  |  |

# Daňový kalendář pro červen-září 2014

| pátek 25. 7.   | energetické daně         | daňové přiznání a splatnost daně z plynu, pevných paliv a elektřiny za červen 2014                                                                                |  |  |  |
|----------------|--------------------------|----------------------------------------------------------------------------------------------------|--|--|--|
| čtvrtek 31. 7. | daň z příjmů             | odvod daně vybírané srážkou podle zvláštní sazby daně za červen 2014                                                                                              |  |  |  |
| SRPEN          |                          |                                                                                                    |  |  |  |
| pondělí 11. 8. | spotřební daň            | splatnost daně za červen 2014 (mimo spotřební daň z lihu)                                                                                                    |  |  |  |
| středa 20. 8.  | daň z příjmů             | měsíční odvod úhrnu sražených záloh na daň z příjmů fyzických osob ze závislé činnosti a z funkčních požitků                                                      |  |  |  |
|                | pojistné                 | podání hlášení k záloze na pojistné na důchodové spoření za červenec 2014 a splatnost zálohy na důchodové spoření                                                 |  |  |  |
| pondělí 25. 8. | spotřební daň            | splatnost daně za červen 2014 (pouze spotřební daň z lihu)                                                                                                    |  |  |  |
|                |                          | daňové přiznání za červenec 2014                                                                                                    |  |  |  |
|                |                          | daňové přiznání k uplatnění nároku na vrácení spotřební daně například z topných olejů a ostatních (technických)<br>benzinů za červenec 2014 (pokud vznikl nárok) |  |  |  |
|                | daň z přidané<br>hodnoty | daňové přiznání a daň za červenec 2014                                                                                                    |  |  |  |
|                |                          | souhrnné hlášení za červenec 2014                                                                                                    |  |  |  |
|                |                          | výpis z evidence za červenec 2014                                                                                                    |  |  |  |
|                | energetické daně         | daňové přiznání a splatnost daně z plynu, pevných paliv a elektřiny za červenec 2014                                                                              |  |  |  |
| září           |                          |                                                                                                    |  |  |  |
|                | daň z příjmů             | odvod daně vybírané srážkou podle zvláštní sazby daně za červenec 2014                                                                                            |  |  |  |
| pondeli 1. 9.  | daň z nemovitých<br>věcí | splatnost 1. splátky daně (poplatníci provozující zemědělskou výrobu a chov ryb s daní vyšší než 5 000 Kč)                                                        |  |  |  |
| úterý 9. 9.    | spotřební daň            | splatnost daně za červenec 2014 (mimo spotřební daň z lihu)                                                                                                    |  |  |  |
| pondělí 15. 9. | daň z příjmů             | čtvrtletní záloha na daň                                                                                                    |  |  |  |
| pondělí 22. 9. | daň z příjmů             | měsíční odvod úhrnu sražených záloh na daň z příjmů fyzických osob ze závislé činnosti                                                                            |  |  |  |
|                | pojistné                 | podání hlášení k záloze na pojistné na důchodové spoření za srpen 2014 a splatnost zálohy na důchodové spoření                                                    |  |  |  |
| středa 24. 9.  | spotřební daň            | splatnost daně za červenec 2014 (pouze spotřební daň z lihu)                                                                                                    |  |  |  |
| čtvrtek 25. 9. | spotřební daň            | daňové přiznání za srpen 2014                                                                                                    |  |  |  |
|                |                          | daňové přiznání k uplatnění nároku na vrácení spotřební daně například z topných olejů a ostatních (technických)<br>benzinů za srpen 2014 (pokud vznikl nárok)    |  |  |  |
|                | daň z přidané<br>hodnoty | daňové přiznání a daň za srpen 2014                                                                                                    |  |  |  |
|                |                          | souhrnné hlášení za srpen 2014                                                                                                    |  |  |  |
|                |                          | výpis z evidence za srpen 2014                                                                                                    |  |  |  |
|                | energetické daně         | daňové přiznání a splatnost daně z plynu, pevných paliv a elektřiny za srpen 2014                                                                                 |  |  |  |
| úterý 30. 9.   | daň z přidané<br>hodnoty | poslední den lhůty pro podání žádosti o vrácení daně z přidané hodnoty z/do jiného členského státu dle § 82 a § 82a<br>zákona o DPH                               |  |  |  |
|                | daň z příjmů             | odvod daně vybírané srážkou podle zvláštní sazby daně za srpen 2014                                                                                               |  |  |  |

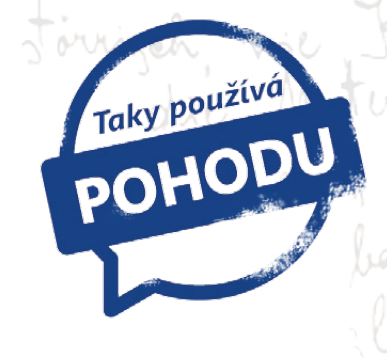

# **Centrum Franze Kafky**: víc než jen sbírka knih

Věděli byste, kde hledat unikátní repliku soukromé knihovny spisovatele Franze Kafky? Jedno takové místo existuje. Je to Centrum Franze Kafky v Praze, jehož aktivity zahrnují mnohem víc než jen sbírku knih pražského rodáka a jednoho z nejvýznamnějších spisovatelů uplynulého století.

Také se Vám stalo, že jste vzali do ruky knihu, kterou zná celý svět, jejíž autor má velké renomé, a po pár stránkách jste ji nakonec odložili? Ne a ne se začíst? A nestalo se Vám to také náhodou s Franzem Kafkou? Každý ho zná a jen málokdo dokáže přiznat, že jeho dílo nemůže dočíst do konce. "Byla jsem v podobné situaci, protože se ke mně dostal v nevhodnou dobu a v nevhodném věku. Dnes je všechno jinak. Ať už jde o jeho romány, povídky, dopisy nebo deníky, ráda se k nim znovu a znovu vracím. Čím víc Kafku čtete, tím víc jeho dílo obdivujete. Každý v něm nalezne sám sebe," říká Markéta Mališová, ředitelka Centra Franze Kafky.

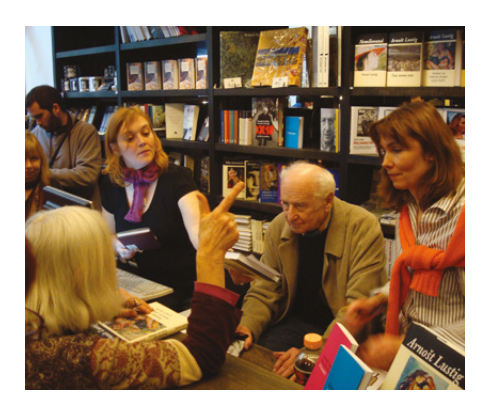

# Známý spisovatel jako symbol

Po stopách Franze Kafky se můžete vydat napříč "celou historickou" Prahou. Jedno místo je však specifické. Na rozhraní staropražských ulic Maiselova, Pařížská a Široká získala Společnost Franze Kafky dům, kde našlo sídlo i Centrum Franze Kafky – srdce této společnosti. Spletli byste se, kdybyste si mysleli, že centrum žije jen osobností tohoto literáta. "Franz Kafka není všudypřítomný, stal se pro nás spíše symbolem. Pořádáme konference, semináře, literární a divadelní večery, koncerty, ale třeba i happeningy u Kafkova pomníku," vyjmenovává aktivity Markéta Mališová. Zmiňovaný pomník je projektem Společnosti Franze Kafky, za jeho nevšedním návrhem stojí sochař Jaroslav Róna. Zmenšený odlitek Kafkova pomníku symbolizuje navíc i mezinárodní literární Cenu Franze Kafky, kterou společnost od roku 2001 uděluje jako jediná v České republice. "Vedle ní udělujeme také studentskou Cenu Maxe Broda," připomněla ředitelka centra.

Společnost Franze Kafky pečuje o dvě knihovny, z nichž jedna je unikátní – patřila přímo spisovateli. Ve vlastním nakladatelství vydala přes stovku titulů a navíc provozuje knihkupectví a veřejnou odbornou knihovnu.

Centrum Franze Kafky najdete v těsné blízkosti luxusních obchodů na Pařížské ulici. Stačí zajít za roh a ocitnete se v Široké ulici, kde centrum sídlí. Ještě nedávno byste tu narazili na spisovatele Arnošta Lustiga, byl zde jeho druhý domov. Možná tu ale potkáte někoho jiného. Třeba Arnošta Goldflama, Jiřího Dědečka, Květu Fialovou, Jiřího Stivína, Davida Vávru, Janu Plodkovou, Kateřinu Tučkovou, německé studenty, japonské turisty nebo českou rodinu… I ti všichni míří za Franzem Kafkou.

> Centrum Franze Kafky Široká 14 110 00 Praha 1 www.franzkafka-soc.cz

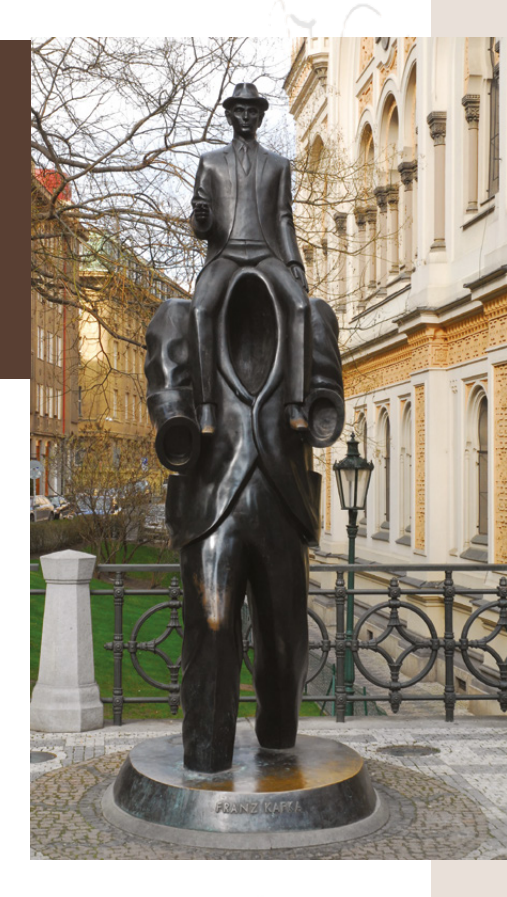

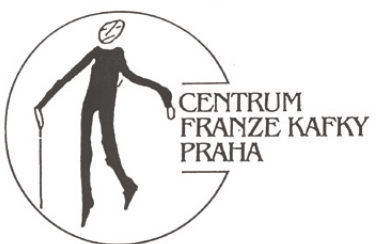

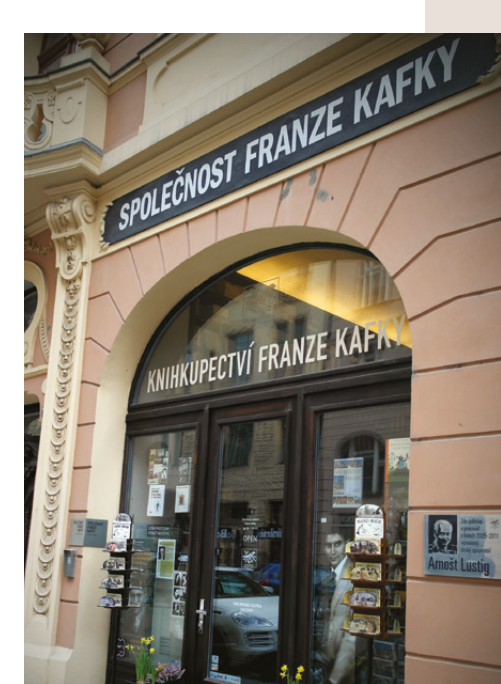

# **Microsoft Partner**

Gold Application Development

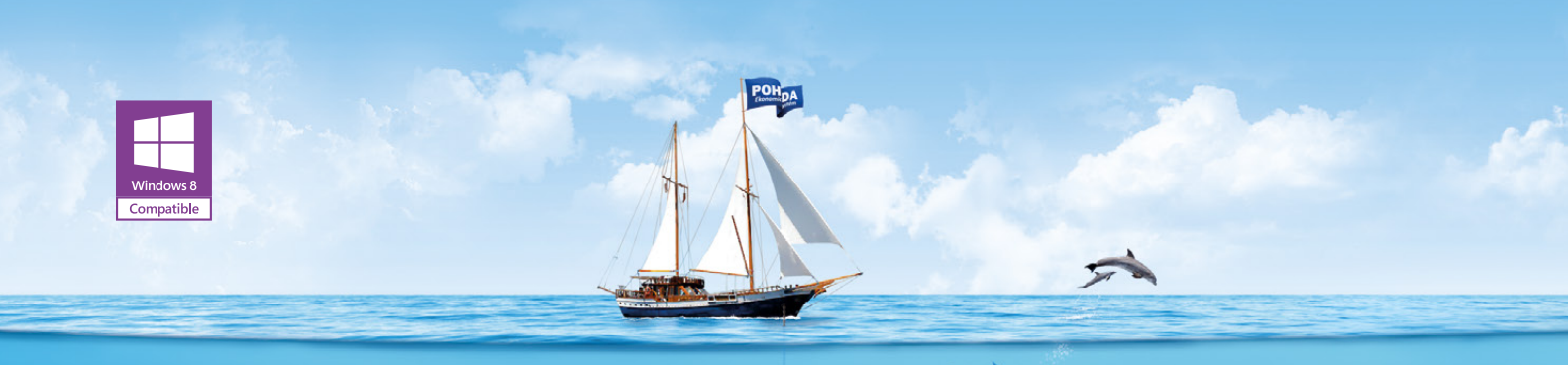

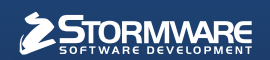

#### POBOČKY A KONZULTAČNÍ KANCELÁŘE

JIHLAVA, Za Prachárnou 45, tel.: 567 112 612, e-mail: info@stormware.cz | PRAHA, U Družstva Práce 94, tel.: 224 941 057, e-mail: praha@stormware.cz | BRNO, Vinařská 1a, tel.: 541 242 048, e-mail: brno@stormware.cz | OSTRAVA, Železárenská 4, tel.: 596 619 939, e-mail: ostrava@stormware.cz | HRADEC KRÁLOVÉ, Hradební 853/12, tel.: 495 585 015, e-mail: hradec@stormware.cz | PLZEŇ, náměstí Míru 2363/10, tel.: 371 650 333, e-mail: plzen@stormware.cz | OLOMOUC, Šlechtitelů 21, tel.: 588 003 300, e-mail: olomouc@stormware.cz

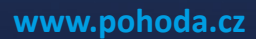

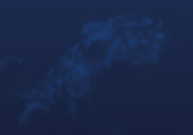